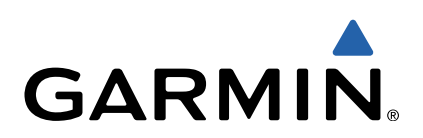

# zūmo<sup>®</sup> 300-serien Brukerveiledning

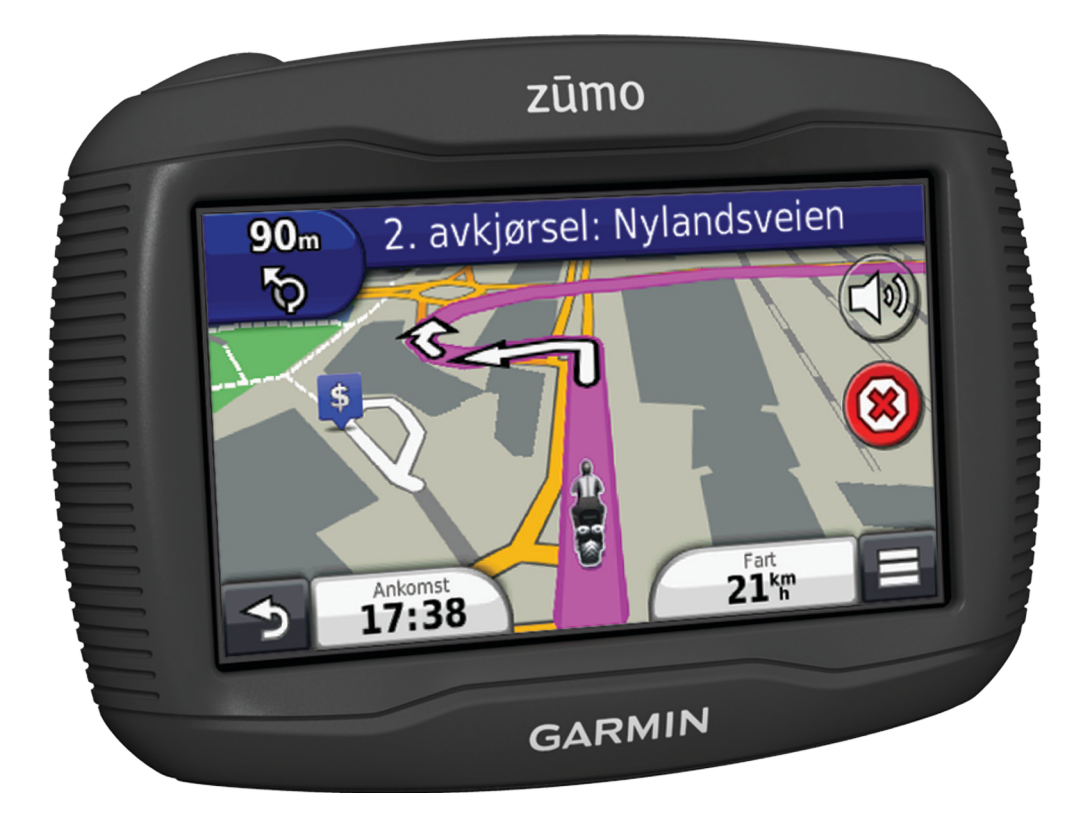

Med enerett. I henhold til opphavsrettslovene må ingen deler av denne brukerveiledningen kopieres uten skriftlig samtykke fra Garmin. Garmin forbeholder seg retten til å endre eller forbedre produktene sine og gjøre endringer i innholdet i denne brukerveiledningen uten plikt til å varsle noen person eller organisasjon om slike endringer eller forbedringer. Gå til www.garmin.com for å finne gjeldende oppdateringer og tilleggsinformasjon vedrørende bruk av dette produktet.

TracBack<sup>®</sup>, Garmin<sup>®</sup>, Garmin logoen og zūmo<sup>®</sup> er varemerker for Garmin Ltd. eller tilhørende datterselskaper som er registrert i USA og andre land. BaseCamp<sup>™</sup>, HomePort<sup>™</sup>, myGarmin<sup>™</sup>, myTrends<sup>™</sup>, nüMaps Guarantee<sup>™</sup>, nüMaps Lifetime<sup>™</sup> og trafficTrends<sup>™</sup> er varemerker for Garmin Ltd. eller tilhørende datterselskaper. Disse varemerkene kan ikke brukes uten uttrykkelig tillatelse fra Garmin.

Bluetooth<sup>®</sup> navnet og -logoene eies av Bluetooth SIG, Inc., og enhver bruk som Garmin gjør av disse, er underlagt lisens. microSD™ er et varemerke for SD-3C. Windows<sup>®</sup> og Windows NT<sup>®</sup> er registrerte varemerker for Microsoft Corporation i USA og/eller andre land. Mac<sup>®</sup> er et varemerke for Apple Computer, Inc.

HD Radio-teknologi produsert med lisens fra iBiquity Digital Corporation. Amerikanske og utenlandske patenter. HD Radio® og HD-logoen er patenterte varemerker for iBiquity Digital Corporation.

## Innholdsfortegnelse

| Mantana ankatan n <sup>®</sup> an matana dikal                                                                                                    |
|----------------------------------------------------------------------------------------------------|
| Montere enneten på en motorsykkel                                                                                                    |
| Uni strømkablene for montering                                                                                                    |
| Feste strømkablene til motorsykkelbraketten                                                                                                    |
| Feste sokkelplaten til motorsykkelpraketten 2                                                                                                    |
| Feste sokkelplaten til festeenheten nå styret                                                                                                    |
| Installere enheten i motorsykkelbraketten                                                                                                    |
| Fierne enheten fra motorsykkelbraketten                                                                                                    |
| Montere enheten i en bil                                                                                                    |
| Støtte og oppdateringer                                                                                                    |
| Konfigurere Garmin Express 3                                                                                                    |
| nüMaps Guarantee™3                                                                                                    |
| Om nüMaps Lifetime™3                                                                                                    |
| Gå inn i og ut av dvalemodus                                                                                                    |
| Slá av enheten                                                                                                    |
| Nullstille enneten                                                                                                    |
| Justere volumet                                                                                                    |
| lkoner nå statuslinien                                                                                                    |
| Innhente GPS-signaler 3                                                                                                    |
| Transportmodi 3                                                                                                    |
| Batteriinformasion                                                                                                    |
| Angi klokkeslett                                                                                                    |
| Bruke knappene på skjermen4                                                                                                    |
| Bruke tastaturet på skjermen 4                                                                                                    |
| Om snarveier                                                                                                    |
| Legge til en snarvei 4                                                                                                    |
| Fjerne en snarvei4                                                                                                    |
| Finne posisjoner 4                                                                                                    |
| Posisjoner                                                                                                    |
| Finne en posisjon etter kategori 4                                                                                                    |
| Finne en posision ved hielp av søkelinien 4                                                                                                    |
| This of pool join too hjolp at option join                                                                                                    |
| Endre søkeområdet                                                                                                    |
| Endre søkeområdet                                                                                                    |
| Endre søkeområdet                                                                                                    |
| Endre søkeområdet                                                                                                    |
| Endre søkeområdet                                                                                                    |
| Endre søkeområdet                                                                                                    |
| Endre søkeområdet                                                                                                    |
| Endre søkeområdet       4         Rapportere en stengt eller manglende posisjon       4         Redigere posisjonsinformasjon       4         Vurdere et punkt av interesse       5         Søkeverktøy       5         Finne en adresse       5         Finne et veikryss       5         Finne et sted       5         Finne en posisjon ved hielp av koordinater       5                                                                                                    |
| Endre søkeområdet4Rapportere en stengt eller manglende posisjon4Redigere posisjonsinformasjon4Vurdere et punkt av interesse5Søkeverktøy5Finne en adresse5Finne et veikryss5Finne et sted5Finne en posisjon ved hjelp av koordinater5Finne en posisjon ved å se på kartet5                                                                                                    |
| Endre søkeområdet4Rapportere en stengt eller manglende posisjon4Redigere posisjonsinformasjon4Vurdere et punkt av interesse5Søkeverktøy5Finne en adresse5Finne et veikryss5Finne et sted5Finne en posisjon ved hjelp av koordinater5Finne en posisjon ved å se på kartet5Lagre en Hjem-posisjon5                                                                                                    |
| Endre søkeområdet4Rapportere en stengt eller manglende posisjon4Redigere posisjonsinformasjon4Vurdere et punkt av interesse5Søkeverktøy5Finne en adresse5Finne et veikryss5Finne et sted5Finne en posisjon ved hjelp av koordinater5Finne en Hjem-posisjon5Kjøre hjem5                                                                                                    |
| Endre søkeområdet4Rapportere en stengt eller manglende posisjon4Redigere posisjonsinformasjon4Vurdere et punkt av interesse5Søkeverktøy5Finne en adresse5Finne et veikryss5Finne et sted5Finne en posisjon ved hjelp av koordinater5Finne en hjem-posisjon5Kjøre hjem5Redigere informasjonen om Hjem-posisjonen5                                                                                                    |
| Endre søkeområdet4Rapportere en stengt eller manglende posisjon4Redigere posisjonsinformasjon4Vurdere et punkt av interesse5Søkeverktøy5Finne en adresse5Finne et veikryss5Finne et sted5Finne en posisjon ved hjelp av koordinater5Finne en Hjem-posisjon5Kjøre hjem5Redigere informasjonen om Hjem-posisjonen5Finne bestemmelsessteder som nylig er funnet5                                                                                                    |
| Endre søkeområdet4Rapportere en stengt eller manglende posisjon4Redigere posisjonsinformasjon4Vurdere et punkt av interesse5Søkeverktøy5Finne en adresse5Finne et veikryss5Finne et sted5Finne en posisjon ved hjelp av koordinater5Finne en posisjon ved å se på kartet5Lagre en Hjem-posisjon5Kjøre hjem5Redigere informasjonen om Hjem-posisjonen5Finne bestemmelsessteder som nylig er funnet5Tømme listen over steder som nylig er funnet5                                                                                                    |
| Endre søkeområdet4Rapportere en stengt eller manglende posisjon4Redigere posisjonsinformasjon4Vurdere et punkt av interesse5Søkeverktøy5Finne en adresse5Finne et veikryss5Finne et sted5Finne en posisjon ved hjelp av koordinater5Finne en posisjon ved å se på kartet5Lagre en Hjem-posisjon5Kjøre hjem5Redigere informasjonen om Hjem-posisjonen5Finne bestemmelsessteder som nylig er funnet5Finne parkering5                                                                                                    |
| Endre søkeområdet4Rapportere en stengt eller manglende posisjon4Redigere posisjonsinformasjon4Vurdere et punkt av interesse5Søkeverktøy5Finne en adresse5Finne et veikryss5Finne et sted5Finne en posisjon ved hjelp av koordinater5Finne en posisjon ved å se på kartet5Lagre en Hjem-posisjon5Kjøre hjem5Finne bestemmelsessteder som nylig er funnet5Finne parkering5Angi en simulert posisjon5                                                                                                    |
| Endre søkeområdet4Rapportere en stengt eller manglende posisjon4Redigere posisjonsinformasjon4Vurdere et punkt av interesse5Søkeverktøy5Finne en adresse5Finne et veikryss5Finne et sted5Finne en posisjon ved hjelp av koordinater5Finne en posisjon ved å se på kartet5Lagre en Hjem-posisjon5Kjøre hjem5Finne bestemmelsessteder som nylig er funnet5Finne parkering5Angi en simulert posisjon5Lagre posisjoner5                                                                                                    |
| Endre søkeområdet4Rapportere en stengt eller manglende posisjon4Redigere posisjonsinformasjon4Vurdere et punkt av interesse5Søkeverktøy5Finne en adresse5Finne et veikryss5Finne et sted5Finne en posisjon ved hjelp av koordinater5Finne en posisjon ved å se på kartet5Lagre en Hjem-posisjon5Kjøre hjem5Finne bestemmelsessteder som nylig er funnet5Finne parkering5Angi en simulert posisjon5Lagre en posisjon5Lagre en signer5Finne parkering5Angi en simulert posisjon5Lagre en posisjon5Lagre en posisjon5Lagre en posisjon5Lagre en posisjon5Lagre en posisjon5Lagre en posisjon5Lagre en posisjon5Lagre din gieldende posisjon5Lagre din gieldende posisjon5                                                                                                    |
| Endre søkeområdet4Rapportere en stengt eller manglende posisjon4Redigere posisjonsinformasjon4Vurdere et punkt av interesse5Søkeverktøy5Finne en adresse5Finne et veikryss5Finne et sted5Finne en posisjon ved hjelp av koordinater5Finne en posisjon ved å se på kartet5Lagre en Hjem-posisjon5Kjøre hjem5Redigere informasjonen om Hjem-posisjonen5Finne bestemmelsessteder som nylig er funnet5Finne parkering5Angi en simulert posisjon5Lagre en posisjon5Lagre en posisjon5Lagre en posisjon5Lagre din gjeldende posisjon5Starte en rute til en lagret posisjon5                                                                                                    |
| Endre søkeområdet4Rapportere en stengt eller manglende posisjon4Redigere posisjonsinformasjon4Vurdere et punkt av interesse5Søkeverktøy5Finne en adresse5Finne et veikryss5Finne et sted5Finne en posisjon ved hjelp av koordinater5Finne en posisjon ved å se på kartet5Lagre en Hjem-posisjon5Kjøre hjem5Redigere informasjonen om Hjem-posisjonen5Finne parkering5Angi en simulert posisjon5Lagre en posisjon5Lagre en posisjon5Lagre en posisjon5Lagre en posisjon5Lagre en posisjon5Lagre en posisjon5Lagre en posisjon5Lagre en posisjon5Lagre din gjeldende posisjon5Starte en rute til en lagret posisjon6Redigere en lagret posisjon6                                                                                                    |
| Endre søkeområdet4Rapportere en stengt eller manglende posisjon4Redigere posisjonsinformasjon4Vurdere et punkt av interesse5Søkeverktøy5Finne en adresse5Finne et veikryss5Finne et sted5Finne en posisjon ved hjelp av koordinater5Finne en posisjon ved å se på kartet5Lagre en Hjem-posisjon5Kjøre hjem5Redigere informasjonen om Hjem-posisjonen5Finne parkering5Angi en simulert posisjon5Lagre en posisjon5Lagre en posisjon5Lagre en posisjon5Lagre en posisjon5Lagre en posisjon5Lagre en posisjon5Lagre en posisjon5Lagre en posisjon5Lagre en posisjon5Lagre en posisjon5Lagre en posisjon5Lagre en posisjon5Lagre en lagret posisjon6Redigere en lagret posisjon6Tildele kategorier til en lagret posisjon6                                                                                                    |
| Endre søkeområdet4Rapportere en stengt eller manglende posisjon4Redigere posisjonsinformasjon4Vurdere et punkt av interesse5Søkeverktøy5Finne en adresse5Finne et veikryss5Finne et sted5Finne en posisjon ved hjelp av koordinater5Finne en posisjon ved å se på kartet5Lagre en Hjem-posisjon5Kjøre hjem5Redigere informasjonen om Hjem-posisjonen5Finne parkering5Angi en simulert posisjon5Lagre en posisjon5Lagre en posisjon5Lagre en posisjon5Lagre en posisjon5Lagre en posisjon5Lagre en posisjon5Lagre en posisjon5Lagre en posisjon5Lagre en posisjon5Lagre en posisjon5Lagre en posisjon5Lagre en posisjon5Lagre din gjeldende posisjon6Redigere en lagret posisjon6Tildele kategorier til en lagret posisjon6Dele en lagret posisjon6                                                                                                    |
| Endre søkeområdet4Rapportere en stengt eller manglende posisjon4Redigere posisjonsinformasjon4Vurdere et punkt av interesse5Søkeverktøy5Finne en adresse5Finne et veikryss5Finne et sted5Finne en posisjon ved hjelp av koordinater5Finne en posisjon ved å se på kartet5Lagre en Hjem-posisjon5Kjøre hjem5Redigere informasjonen om Hjem-posisjonen5Finne bestemmelsessteder som nylig er funnet5Tømme listen over steder som nylig er funnet5Lagre en posisjon5Lagre en posisjon5Lagre en posisjon5Lagre en posisjon5Lagre en posisjon5Lagre en posisjon5Lagre en posisjon5Lagre en posisjon5Lagre en posisjon6Redigere en lagret posisjon6Redigere en lagret posisjon6Dele en lagret posisjon6Sende en posisjon til enheten6                                                                                                    |
| Endre søkeområdet4Rapportere en stengt eller manglende posisjon4Redigere posisjonsinformasjon4Vurdere et punkt av interesse5Søkeverktøy5Finne en adresse5Finne et veikryss5Finne et sted5Finne en posisjon ved hjelp av koordinater5Finne en posisjon ved å se på kartet5Lagre en Hjem-posisjon5Kjøre hjem5Redigere informasjonen om Hjem-posisjonen5Finne bestemmelsessteder som nylig er funnet5Tømme listen over steder som nylig er funnet5Lagre en posisjon5Lagre en posisjon5Lagre en posisjon5Lagre en posisjon5Starte en rute til en lagret posisjon6Redigere en lagret posisjon6Starte en posisjon6Starte en posisjon6Starte en lagret posisjon6Starte en lagret posisjon6Stette en lagret posisjon6Sende en posisjon til enheten6Slette en lagret posisjon6                                                                                                    |
| Endre søkeområdet4Rapportere en stengt eller manglende posisjon4Redigere posisjonsinformasjon4Vurdere et punkt av interesse5Søkeverktøy5Finne en adresse5Finne et veikryss5Finne et sted5Finne en posisjon ved hjelp av koordinater5Finne en posisjon ved å se på kartet5Lagre en Hjem-posisjon5Kjøre hjem5Redigere informasjonen om Hjem-posisjonen5Finne bestemmelsessteder som nylig er funnet5Finne parkering5Lagre en posisjon5Lagre en posisjon5Lagre en posisjon5Lagre en posisjon5Lagre en posisjon5Lagre en posisjon5Lagre en posisjon5Lagre en posisjon5Lagre en posisjon5Lagre en posisjon6Redigere en lagret posisjon6Starte en rute til en lagret posisjon6Sende en posisjon til enheten6Slette en lagret posisjon6Navinasion6                                                                                                    |
| Endre søkeområdet.4Rapportere en stengt eller manglende posisjon4Redigere posisjonsinformasjon4Vurdere et punkt av interesse5Søkeverktøy.5Finne en adresse5Finne et veikryss5Finne et sted5Finne en posisjon ved hjelp av koordinater5Finne en posisjon ved å se på kartet5Lagre en Hjem-posisjon5Kjøre hjem5Redigere informasjonen om Hjem-posisjonen5Finne bestemmelsessteder som nylig er funnet5Finne parkering5Angi en simulert posisjon5Lagre en posisjon5Lagre en nute til en lagret posisjon5Starte en rute til en lagret posisjon6Sende en posisjon til enheten6Starte en rute6Starte en rute6                                                                                                    |
| Endre søkeområdet.4Rapportere en stengt eller manglende posisjon4Redigere posisjonsinformasjon4Vurdere et punkt av interesse5Søkeverktøy.5Finne en adresse5Finne et veikryss5Finne et sted5Finne en posisjon ved hjelp av koordinater5Finne en posisjon ved å se på kartet5Lagre en Hjem-posisjon5Kjøre hjem5Redigere informasjonen om Hjem-posisjonen5Finne bestemmelsessteder som nylig er funnet5Finne parkering5Angi en simulert posisjon5Lagre en posisjon5Lagre en nute til en lagret posisjon5Starte en rute til en lagret posisjon6Tildele kategorier til en lagret posisjon6Sende en posisjon til enheten6Starte en rute6Starte en rute6 |
| Endre søkeområdet.4Rapportere en stengt eller manglende posisjon4Redigere posisjonsinformasjon4Vurdere et punkt av interesse5Søkeverktøy5Finne en adresse5Finne et veikryss5Finne et sted5Finne en posisjon ved hjelp av koordinater5Finne en posisjon ved å se på kartet5Lagre en Hjem-posisjon5Kjøre hjem5Redigere informasjonen om Hjem-posisjonen5Finne bestemmelsessteder som nylig er funnet5Tømme listen over steder som nylig er funnet5Lagre en posisjon5Lagre en posisjon5Lagre en posisjon5Lagre en posisjon5Lagre en posisjon5Lagre en posisjon5Lagre en posisjon5Starte en rute til en lagret posisjon6Sende en posisjon6Sende en posisjon6Sende en posisjon6Starte en rute til en lagret posisjon6Starte en rute6Starte en rute6Endre modus for ruteberegning6Forhåndsvise flere ruter6                                                                                                    |

| Starte en rute til en lagret posisjon                                        | . 6                              |
|------------------------------------------------------------------------------|----------------------------------|
| Følge en rute med svingete veier                                             | . 6<br>6                         |
| Rulen på Kallel                                                              | 0<br>7                           |
| Leage til et punkt i en rute                                                 | . 1                              |
| Hoppe over et punkt på ruten                                                 | 7                                |
| Foreta en omkjøring                                                          | .7                               |
| Stoppe ruten                                                                 | . 7                              |
| Bruke foreslåtte ruter                                                       | . 7                              |
| Om avkjøringstjenester                                                       | . 7                              |
| Finne avkjøringstjenester                                                    | . 7                              |
| Navigere til en avkjøring                                                    | . 7                              |
| Unngå veielementer                                                           | . 7                              |
| Om egendefinerte unngåelser                                                  | 7                                |
| Unnga et omrade                                                              | (                                |
| Unnga en vel                                                                 | . /                              |
| Slette egendefinerte unngåelser                                              | /                                |
| Aktivere avanserte omkjøringer                                               | 0<br>Q                           |
| Foreta en omkjøring rundt angitte områder                                    | ט<br>א                           |
| Navigere utenfor vei                                                         | . 0                              |
| Aktivere drivstoffregistrering                                               | 8                                |
| Angi en advarsel om lite drivstoff                                           | 8                                |
| Kartsider                                                                    | 8                                |
| Tilnasse kartet                                                              | 8                                |
| Tilpasse kartlagene                                                          | .0                               |
| Vise triploggen                                                              | . 8                              |
| Endre kartdatafeltet                                                         | . 8                              |
| Tilpasse kartknapper                                                         | . 8                              |
| Endre kartdashbord                                                           | . 8                              |
| Endre perspektiv på kartet                                                   | 8                                |
| Vise ruteaktivitet                                                           | . 8                              |
| Vise en liste med svinger                                                    | 8                                |
| Vise neste sving                                                             | . 9                              |
| Vise veikryss                                                                | 9                                |
| Vise trafikkvarsler                                                          | . 9                              |
| Vise tripinformasjon                                                         | . 9                              |
| Finne tienester i nærheten                                                   | 9                                |
| Få anvisninger til gjeldende posision                                        | و<br>م                           |
|                                                                              |                                  |
| Hanotritunksjoner                                                            | . 9                              |
| Aktivere tradiøs Bluetooth teknologi                                         | 9                                |
| Pare et sett trådløse hodetelefoner                                          | 9<br>۵                           |
| Om håndfri telefonering                                                      | . 9<br>Q                         |
| Pare telefonen                                                               | 9                                |
| Foreta et anrop                                                              | 10                               |
| Motta et anrop                                                               | 10                               |
| Bruke anropsloggen                                                           | 10                               |
| Bruke samtalealternativer                                                    | 10                               |
| Lagre et telefonnummer hjem                                                  | 10                               |
| Koble fra en Bluetooth enhet                                                 | 10                               |
| Slette en paret Bluetooth enhet                                              | 10                               |
| Bruke programmene                                                            | 10                               |
| Bruke Hjelp                                                                  | 10                               |
| Søke i hjelpeemner                                                           | 10                               |
| Planlegge en tur                                                             | 10                               |
| Planlegge en tur                                                             | 10                               |
| Endre transportmodus for en tur                                              | 10                               |
| Navigere til en lagret tur                                                   | 10                               |
| RECIDELE ED MOLET INC                                                        | 10                               |
| TracBack®                                                                    | 10<br>11<br>11                   |
| TracBack®                                                                    | 10<br>11<br>11<br>11             |
| TracBack®<br>Følge et nylig spor<br>Lagre nylig spor som en tur              | 10<br>11<br>11<br>11<br>11       |
| TracBack®<br>Følge et nylig spor<br>Lagre nylig spor som en tur<br>Dekktrykk | 10<br>11<br>11<br>11<br>11<br>11 |

| Konfigurere dekktrykksensorene                                                                                                    | 11                         |
|----------------------------------------------------------------------------------------------------|----------------------------|
| Installere sensorene på dekkene                                                                                                    | 11                         |
| Varsler for dekktrykk                                                                                                    | 12                         |
| Dvalemodus for dekktrykksensor                                                                                                    | 12                         |
| Bruke kompasset                                                                                                    | 12                         |
| VIRB™ fjernkontroll                                                                                                    | 12                         |
| Kontrollere et VIRB actionkamera                                                                                                   | 12                         |
| Finne forrige parkeringsplass                                                                                                    | 12                         |
| Vise tidligere ruter og bestemmelsessteder                                                                                         | 12                         |
| Registrere servicehistorikk                                                                                                    | 12                         |
| Legge til servicekategorier                                                                                                    | 12                         |
| Slette servicekategorier                                                                                                    | 12                         |
| Slette servicehistorikk                                                                                                    | 12                         |
| Redigere servicehistorikk                                                                                                    | 12                         |
| Bruke verdensuret                                                                                                    | 12                         |
| Vise verdenskartet                                                                                                    | 13                         |
| Stille inn en alarm                                                                                                    | 13                         |
| Bruke kalkulatoren                                                                                                    | 13                         |
| Konvertere enheter                                                                                                    | 13                         |
| Angi vekslingskurser                                                                                                    | 13                         |
| Bruke sprakguiden                                                                                                    | 13                         |
| Kjøpe sprakgulden                                                                                                    | 13                         |
| Veige sprak i sprakguiden                                                                                                    | 13                         |
| Oversette ord og uttrykk                                                                                                    | 13                         |
| Вгике еп огарок                                                                                                    | 13                         |
| Om trafikk                                                                                                    | 13                         |
| Motta trafikkdata ved hjelp av en trafikkmottaker                                                                                  | 13                         |
| Trafikkmottaker                                                                                                    | 13                         |
| Om trafikkikonet                                                                                                    | 14                         |
| Trafikk på ruten                                                                                                    | 14                         |
| Vise trafikk på ruten                                                                                                    | 14                         |
| Unngå trafikk på ruten manuelt                                                                                                    | 14                         |
| Velge en alternativ rute                                                                                                    | 14                         |
| Vise trafikk på kartet                                                                                                    | 14                         |
| Trafikk i ditt område                                                                                                    | 14                         |
| Søke etter trafikkforsinkelser                                                                                                    | 14                         |
| Vise en trafikkhendelse på kartet                                                                                                  | 14                         |
| Forstå trafikkdata                                                                                                    | 14                         |
| Trafikkabonnementer                                                                                                    | 14                         |
| Abonnementsaktivering                                                                                                    | 14                         |
| Deaktivere trafikk                                                                                                    | 14                         |
| Databehandling                                                                                                    | 14                         |
| Databehandling                                                                                                    | 14                         |
| Filtyper                                                                                                    | 14                         |
| Om minnekort                                                                                                    | 14                         |
| Installere et minnekort                                                                                                    | 14                         |
| Koble enheten til datamaskinen                                                                                                    | 15                         |
| Overføre data fra datamaskinen                                                                                                    | 15                         |
| Koble fra USB-kabelen                                                                                                    | 15                         |
| Slette filer                                                                                                    | 15                         |
| Tilnasse enheten                                                                                                    | 15                         |
| Innstillinger for kart og kigretøv                                                                                                 | 15                         |
| Aktivere kart                                                                                                    | 15                         |
| Navigasionsinnstillinger                                                                                                    | 15                         |
| Beregningsmodus                                                                                                    | 15                         |
| Skierminnstillinger                                                                                                    | 15                         |
| Innstillinger for Bluetooth                                                                                                    | 15                         |
| Deaktivere Bluetooth                                                                                                    | 16                         |
| Trafikkinnstillinger                                                                                                    | 16                         |
| Om trafikkabonnementer                                                                                                    | 10                         |
|                                                                                                    | 16                         |
| trafficTrends™                                                                                                    | 16<br>16                   |
| trafficTrends™<br>Innstillinger for enheter og tid                                                                                 | 16<br>16<br>16<br>16       |
| trafficTrends™<br>Innstillinger for enheter og tid<br>Innstillinger for språk og tastatur                                          | 16<br>16<br>16<br>16       |
| trafficTrends™<br>Innstillinger for enheter og tid<br>Innstillinger for språk og tastatur<br>Innstillinger for enhet og personvern | 16<br>16<br>16<br>16<br>16 |

| Gjenopprette innstillinger                                | 16       |
|-----------------------------------------------------------|----------|
| Tillegg                                                   | 16       |
| Strømkabler                                               | 16       |
| Lade enheten                                              | 16       |
| Ta vare på enheten                                        | 16       |
| Rengjøre enhetens utside                                  | 16       |
| Rengjøre berøringsskjermen                                | 16       |
| Unngå tyveri                                              | 16       |
| Skifte sikringen i strømkabelen for bil                   | 17       |
| Montere på dashbordet                                     | 17       |
| Fjerne enheten, holderen og braketten                     | 17       |
| Fjerne enheten fra holderen                               | 17       |
| Fjerne holderen fra braketten                             | 17       |
| Fjerne sugekoppen fra frontruten                          | 17       |
| Kjøpe tilleggskart                                        | 17       |
| Fotobokser                                                | 17       |
| Egenderinerte punkter av interesse                        | 17       |
| Installere POI Loader                                     | 17       |
| Einne egendefinerte DOler                                 | 17       |
| Fillite egendelitierte FOIel                              | 17       |
|                                                           | 17       |
| Feilsøking                                                | 17       |
| Enheten innhenter ikke satellittsignaler                  | 17       |
| Enheten lader ikke i bilen                                | 17       |
| Batteriet mitt har ikke strøm særlig lenge                | 18       |
| Batterimaleren virker unøyaktig                           | 18       |
| Enneten vises ikke som en flyttbar stasjon på datamaskine | n. 18    |
| Enneten vises ikke som en bærbar ennet på datamaskiner    | 1 18     |
| etesion eller et volum nå detempelvinen                   | 10<br>10 |
| stasjon eller et volum på uatamäskinen                    | 18       |
| Indeks                                                    | 19       |
|                                                           |          |

## Komme i gang

#### 

Se veiledningen *Viktig sikkerhets- og produktinformasjon* i produktesken for å lese advarsler angående produktet og annen viktig informasjon.

## Montere enheten på en motorsykkel

#### Om strømkablene for montering

**ADVARSEL** 

Garmin<sup>®</sup> anbefaler på det sterkeste at enheten installeres av en erfaren installatør som har den nødvendige kunnskapen om elektriske systemer. Feil kabling av strømkabelen kan føre til skade på kjøretøyet eller batteriet og føre til personskade.

Se veiledningen *Viktig sikkerhets- og produktinformasjon* i produktesken for å lese advarsler angående produktet og annen viktig informasjon.

Enheten må monteres på en egnet og sikker plass på motorsykkelen, avhengig av tilgjengelige strømkilder og sikker kabelføring.

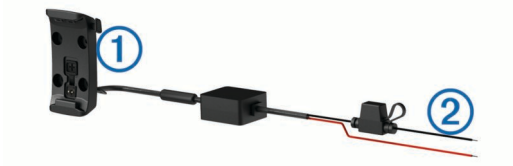

#### 1 Motorsykkelholder

Isolerte tråder med innebygd sikring for strømtilkobling (til motorsykkelstrøm)

#### Installere festeenheten på styret

Enheten leveres med deler til to installeringsløsninger på styret. Tilpassede braketter trenger kanskje ekstra festeanordninger (http://www.ram-mount.com).

#### Installere U-bolten og festeenheten på styret

1 Fest U-bolten ① rundt styret ②, og tre endene gjennom festeenheten ③.

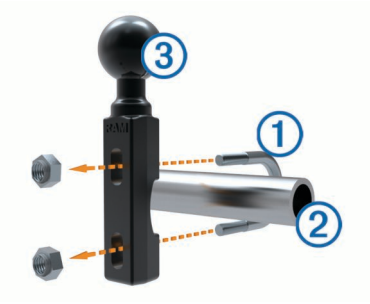

2 Stram til mutrene for å sikre festeenheten.

**MERK:** Anbefalt dreiemoment er 50 pund/tomme. Ikke overgå et dreiemoment på 80 pund/tomme.

## Installere festeenheten på styret til klemmebrakettene for kløtsj eller brems

1 Fjern de to fabrikkboltene på klemmebraketten for kløtsj eller brems ①.

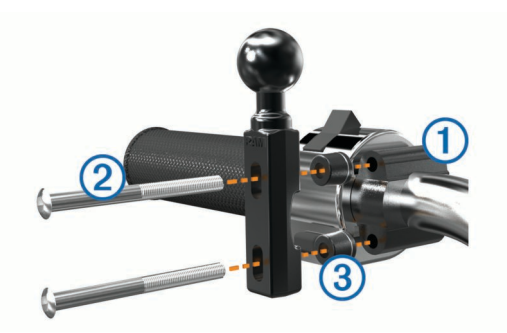

**MERK:** Både 1/4 tommers standardbolter og M6-bolter følger med. Sørg for at fabrikkboltene passer til klemmebraketten for kløtsj eller brems.

- 2 Tre de nye boltene ② gjennom festeenheten på styret, avstandsstykkene ③ og klemmebraketten for kløtsj eller brems.
- **3** Stram til boltene for å feste festeenheten.

## Feste strømkablene til motorsykkelbraketten

1 Tre kontakten til strømkabelen ① gjennom toppen på åpningen på motorsykkelbraketten.

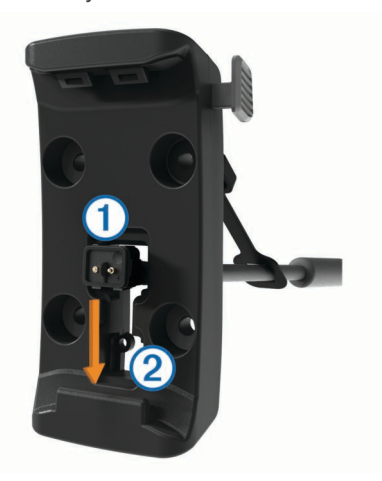

- 2 Før kabelen ned til bunnen av åpningen ②, og dra i kabelen til den sitter godt.
- **3** Skru den svarte skruen ③ inn i baksiden av braketten ④ for å holde kabelen på plass.

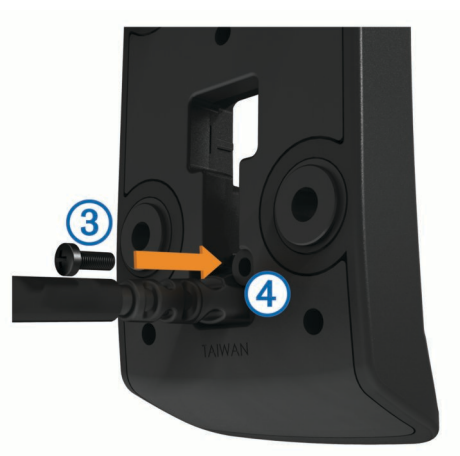

**4** Tre gummihetten (5) gjennom hullet i toppen, og trykk den inn i hullet.

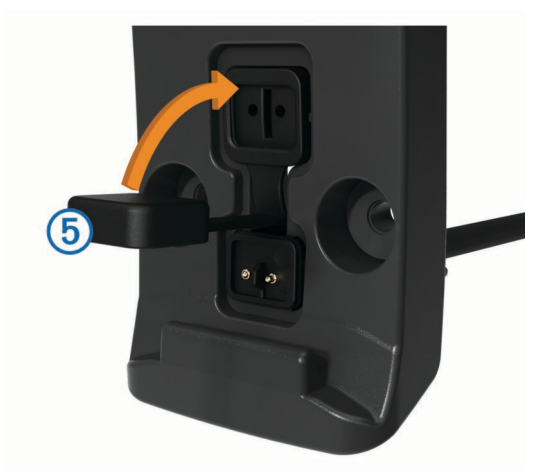

#### Feste sokkelplaten til motorsykkelbraketten

#### MERKNAD

Braketten kan over tid bli skadet av vedvarende direkte kontakt med sokkelplaten eller motorsykkelen. Du forhindrer slik skade ved å plassere avstandsstykkene for montering mellom braketten og sokkelplaten og ved å sørge for at ingen del av enheten eller braketten berører motorsykkelen.

1 Tre flathodeskruene på M4 x 20 mm ① gjennom skivene ②, holderen, avstandsstykkene ③ og sokkelplaten ④.

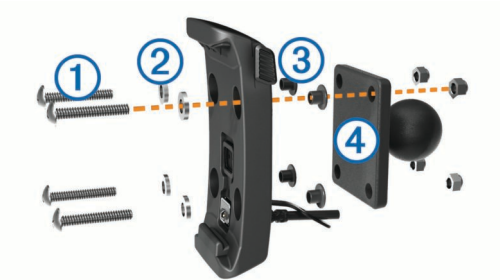

2 Stram til mutrene for å feste sokkelplaten.

#### Feste sokkelplaten til festeenheten på styret

1 Juster kulen på festeenheten ① og kulen på sokkelplaten ② med den doble rørnippelen ③.

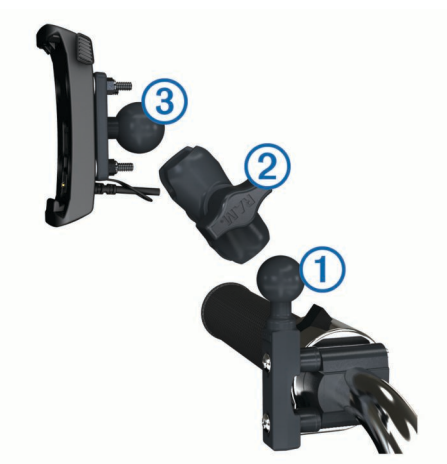

- 2 Sett kulen inn i den doble rørnippelen.
- **3** Stram til knotten noe.
- 4 Tilpass slik at du får optimal visning og betjening.
- **5** Stram til knotten for å feste braketten.
- 6 Juster kulen på sokkelplaten som er festet til holderen ③, med den andre enden på den doble rørnippelen.

**7** Gjenta trinn 2–4.

## Installere enheten i motorsykkelbraketten

**1** Sett bunnen av enheten inn i holderen.

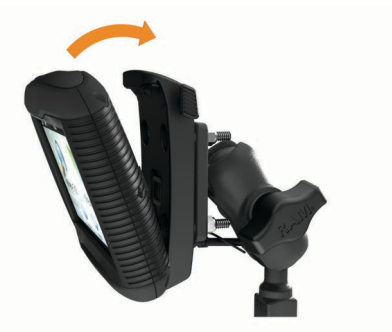

- 2 Vipp enheten bakover til den klikker på plass.
  - **MERK:** Hvis sperren på toppen av braketten stikker opp etter at du har satt inn enheten, trykker du den ned.

## Fjerne enheten fra motorsykkelbraketten

- 1 Trykk på knappen på siden av braketten.
- 2 Løft ut enheten.
- 3 På motorsykkelbraketten setter du gummihetten på strømkontakten på midten av kabelen (Feste strømkablene til motorsykkelbraketten).

## Montere enheten i en bil

### MERKNAD

Før du monterer enheten, må du kontrollere lokale lover angående montering på frontruten.

#### 

Dette produktet inneholder et lithiumionbatteri. Oppbevar enheten slik at den ikke utsettes for direkte sollys, på den måten unngår du mulighet for skade på person eller eiendom som følge av at batteriet har vært utsatt for ekstrem varme.

Ikke bruk sugekoppbraketten på en motorsykkel.

Se veiledningen *Viktig sikkerhets- og produktinformasjon* i produktesken for å lese advarsler angående produktet og annen viktig informasjon.

- 1 Ta gummihetten av holderen.
- 2 Koble strømkabelen for bil ① til mini-USB-kontakten ② under gummihetten.

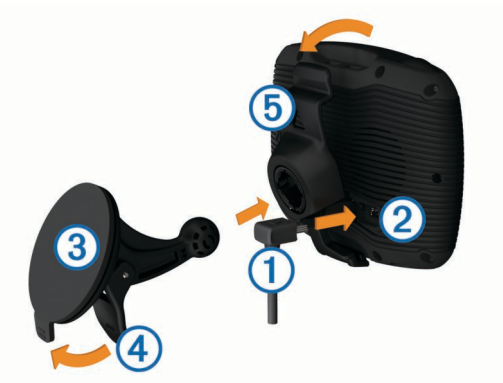

- 3 Fjern den gjennomsiktige plasten fra sugekoppen.
- 4 Rengjør og tørk frontruten og sugekoppen med en lofri klut.
- 5 Trykk sugekoppen ③ mot frontruten, og skyv spaken ④ bakover mot frontruten.
- 6 Knepp fast holderen (5) på sugekopparmen.
- 7 Sett bunnen av enheten inn i holderen.

- 8 Vipp enheten bakover til den klikker på plass. TIPS: Trykk på logoen på toppen av enheten samtidig som du holder på tappen på toppen av holderen.
- 9 Koble den andre enden av strømkabelen i et uttak.

### Støtte og oppdateringer

Garmin Express tilbyr enkel tilgang til disse tjenestene for enheten din.

- Produktregistrering
- Oppdateringer for programvare og kart
- · Produktveiledninger
- Kjøretøy, stemmer og andre tillegg

#### Konfigurere Garmin Express

- 1 Koble den minste enden av USB-kabelen til porten på enheten.
- 2 Koble den største enden av USB-kabelen til en ledig USBport på datamaskinen.
- 3 Gå til www.garmin.com/express.
- 4 Følg instruksjonene på skjermen.

#### nüMaps Guarantee™

Enheten kan være kvalifisert til en gratis kartoppdatering innen 90 dager etter at du har innhentet satellitter mens du kjører. Du finner vilkår og betingelser på www.garmin.com/numaps.

#### Om nüMaps Lifetime™

Modeller med LM etter modellnummeret inneholder abonnementer på nüMaps Lifetime, som sørger for kartoppdateringer hvert kvartal gjennom hele levetiden til enheten. Du finner vilkår og betingelser på http://www.garmin.com/numapslifetime.

**MERK:** Hvis det ikke fulgte et abonnement på nüMaps Lifetime med enheten din, kan du kjøpe et på http://www.garmin.com /numapslifetime.

## Gå inn i og ut av dvalemodus

Du kan bruke dvalemodus for å spare batteristrøm når enheten ikke er i bruk. Enheten bruker svært lite strøm når den er i dalemodus. Den kan vekkes fra dvalemodus og er klar til bruk på et øyeblikk.

**TIPS:** Du kan spare strøm ved å sette enheten i dvalemodus mens du lader batteriet.

Trykk på av/på-tasten ①.

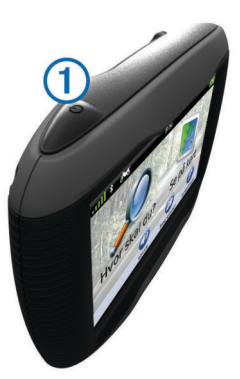

## Slå av enheten

- Hold inne av/på-tasten til det vises en melding på skjermen. Meldingen vises etter fem sekunder. Hvis du slipper av/påtasten før meldingen vises, går enheten i dvalemodus.
- 2 Velg Av.

### Nullstille enheten

Du kan nullstille enheten hvis den slutter å fungere. Hold av/på-tasten inne i ti sekunder.

## Justere lysstyrken på skjermen

- 1 Velg Innstillinger > Visning > Lysstyrke.
- 2 Bruk glidebryteren til å justere lysstyrken.

#### **Justere volumet**

- 1 Velg Volum.
- **2** Velg et alternativ:
  - · Bruk glidebryteren til å justere volumet.
  - Velg 🖄 for å dempe enheten.
  - Velg 🖑 for å få flere alternativer.

## Ikoner på statuslinjen

Statuslinjen er plassert øverst på hovedmenyen. Ikonene på statuslinjen viser informasjon om funksjonene til enheten. Du kan velge noen ikoner for å endre innstillinger eller vise mer informasjon.

|               | Status for GPS-signal                                                                         |
|---------------|-----------------------------------------------------------------------------------------------|
| *             | Status for Bluetooth $^{\ensuremath{\mathbb{R}}}$ teknologi (vises når Bluetooth er aktivert) |
|               | Indikator for transportmodus                                                                  |
| <b>9:10</b> A | Gjeldende klokkeslett                                                                         |
|               | Batteristatus                                                                                 |

#### Innhente GPS-signaler

Du må innhente satellitter for å kunne navigere med enheten. Styrken på satellittsignalet vises med **und** på statuslinjen (se Ikoner på statuslinjen). Det kan ta flere minutter å innhente satellitter.

- 1 Slå på enheten.
- 2 Gå eventuelt utendørs til et åpent område, bort fra høye bygninger og trær.
- **3** Hold eventuelt nede **...II** for a vise detaljert informasjon om satellittsignalene.

#### Vise status for GPS-signal

Hold **I** nede i tre sekunder.

#### Transportmodi

| <b>1</b> | Motorsykkelmodus                                |
|----------|-------------------------------------------------|
|          | Bilmodus                                        |
| <u>Ø</u> | Modus for utenfor vei (Se Navigere utenfor vei) |

Ruting og navigasjon beregnes forskjellig basert på transportmodusen.

#### Velge en transportmodus

Velg 🏍.

#### **Batteriinformasjon**

Enheten begynner å lade når den kobles til strøm.

Statusen til det interne batteriet vises med 
på statuslinjen. Hvis du vil forbedre batterimålerens nøyaktighet, bør du lade batteriet helt ut og deretter helt opp igjen. Du bør ikke koble fra enheten før den er helt oppladet.

#### Angi klokkeslett

**MERK:** Du kan velge Automatisk for å angi klokkeslettet automatisk hver gang enheten slås på.

- 1 Velg 9:10A
- 2 Bla i tallene for å angi klokkeslettet.

## Bruke knappene på skjermen

- Velg S for å gå tilbake til det forrige menyskjermbildet.
- Hold nede 👈 for å gå raskt tilbake til hovedmenyen.
- Velg ↑ eller ↓ for å se flere valg.
- Hold nede **↑** eller **↓** for å bla raskere.
- Velg for å vise en meny med alternativer for det gjeldende skjermbildet.

## Bruke tastaturet på skjermen

Du finner informasjon om hvordan du endrer tastaturlayout under Innstillinger for språk og tastatur (Innstillinger for språk og tastatur).

- Velg et tegn på tastaturet for å skrive inn en bokstav eller et tall.
- Velg en serie med bokstaver, for eksempel "A-I" for å velge en bokstav i den serien.
- Velg for å legge til et mellomrom.
- Velg S for å slette et søk.
- Velg < for å slette et tegn.
- Velg ⊕ for å endre språkmodus for tastaturet.
- Velg for å legge inn spesialtegn, som skilletegn.
- Velg 🛧 for å bytte mellom små og store bokstaver.

## **Om snarveier**

#### Legge til en snarvei

Du kan legge til snarveier på Hvor skal du?-menyen. En snarvei kan peke til en posisjon, en kategori eller et søkeverktøy.

Du kan ha opptil 36 snarveisikoner på Hvor skal du?-menyen.

- 1 Velg Hvor skal du? > Legg til snarvei.
- **2** Velg et element.

#### Fjerne en snarvei

- 1 Velg Hvor skal du? > = > Fjern snarvei(er).
- 2 Velg snarveien du vil fjerne.
- 3 Velg snarveien på nytt for å bekrefte valget.

## Finne posisjoner

## Posisjoner

De detaljerte kartene som er lastet inn på enheten, inneholder posisjoner, for eksempel restauranter, hoteller, bilverksteder og detaljert gateinformasjon. Du kan bruke kategoriene til å søke etter forretninger og attraksjoner i nærheten. Du kan også søke etter adresser, koordinater, byer og veikryss.

#### Finne en posisjon etter kategori

- 1 Velg Hvor skal du?.
- 2 Velg en kategori, eller velg Kategorier.
- 3 Velg eventuelt en underkategori.
- 4 Velg en posisjon.

#### Søke i en kategori

Når du har søkt etter et punkt av interesse, kan enkelte kategorier vise en hurtigsøkliste som viser de tre siste bestemmelsesstedene du valgte.

- 1 Velg Hvor skal du?.
- 2 Velg en kategori, eller velg Kategorier.
- 3 Velg en kategori.
- 4 Velg et bestemmelsessted fra hurtigsøklisten hvis det er aktuelt.

|              | 🔍 Angi søk   | Søker i nærheten av:<br>Sankt Hanshaugen, N |
|--------------|--------------|---------------------------------------------|
| $\mathbf{r}$ | All transitt | Hurtigsøk                                   |
|              |              | Aeroporto Leonardo Da                       |
| *            | Bilutleie    | Flughafen Berlin-Tegel                      |
| 5            | Busstasjoner | Oslo Lufthavn                               |

**5** Velg eventuelt riktig bestemmelsessted.

#### Finne en posisjon ved hjelp av søkelinjen

Du kan bruke søkelinjen til å søke etter posisjoner ved å angi en kategori, et merkenavn, en adresse eller et navn på en by.

- 1 Velg Hvor skal du?.
- 2 Velg Angi søk i søkelinjen.
- 3 Angi hele eller deler av søkeordet.
  - Foreslåtte søkeord vises under søkelinjen.
- 4 Velg et alternativ:
  - Hvis du vil søke etter en type forretning, angir du kategorinavn (for eksempel "kino").
  - Hvis du vil søke etter en forretning ved navn, angir du hele eller deler av navnet.
  - Hvis du vil søke etter en adresse i nærheten, angir du gatenummer og gatenavn.
  - Hvis du vil søke etter en adresse i en annen by, angir du gatenummer, gatenavn, by og delstat.
  - · Hvis du vil søke etter en by, angir du by og delstat.
  - Hvis du vil søke etter koordinater, angir du breddegradsog lengdegradskoordinater.
- 5 Velg et alternativ:
  - Hvis du vil søke ved hjelp av et foreslått søkeord, velger du søkeordet.
  - Hvis du vil søke ved hjelp av teksten du skrev inn, velger du Q.
- 6 Velg eventuelt en posisjon.

#### Endre søkeområdet

- 1 Gå til hovedmenyen, og velg Hvor skal du?.
- 2 Velg Søker i nærheten av.
- 3 Velg et alternativ.

#### Rapportere en stengt eller manglende posisjon

Hvis søkeresultatene inneholder en utdatert eller feil posisjon, kan du rapportere feilen til Garmin og fjerne posisjonen fra fremtidige søk.

- 1 Søk etter en posisjon (Finne en posisjon ved hjelp av søkelinjen).
- 2 Velg en posisjon fra søkeresultatene.
- 3 Velg 6.
- 4 Velg => Rediger.
- 5 Velg Rapporter som stengt eller Rapporter som manglende.

Denne informasjonen sendes til Garmin når du kobler enheten til mittDashboard ved hjelp av datamaskinen (Konfigurere Garmin Express).

#### Redigere posisjonsinformasjon

Du kan endre adressen eller telefonnummeret for en posisjon som vises i søkeresultatene.

- 1 Søk etter en posisjon.
- 2 Velg en posisjon fra søkeresultatene.
- 3 Velg 1

- 4 Velg > Rediger.
- 5 Velg Adresse eller Telefonnummer, og angi den nye informasjonen.

#### Vurdere et punkt av interesse

Du kan vurdere punkter av interesse.

- 1 Søk etter en posisjon (Finne en posisjon etter kategori).
- 2 Velg en posisjon fra søkeresultatene.
- 3 Velg 1.
- **4** Velg stjernene for å vurdere punktet av interesse.

Stjernevurderingen blir oppdatert på enheten.

## Søkeverktøy

Med søkeverktøy kan du søke etter bestemte typer posisjoner ved å følge instruksjonene på skjermen.

#### Finne en adresse

**MERK:** Rekkefølgen på trinnene kan variere avhengig av kartdataene som er lastet inn på enheten.

- 1 Velg Hvor skal du? > Adresse.
- 2 Skriv inn adressenummeret, og velg Ferdig.
- 3 Skriv inn gatenavnet, og velg Neste.
- 4 Velg eventuelt **Søker i nærheten av** for å endre sted, delstat eller provins.
- 5 Velg eventuelt sted, delstat eller provins.
- 6 Velg eventuelt adressen.

#### Finne et veikryss

- 1 Velg Hvor skal du? > Kategorier > Veikryss.
- **2** Velg et alternativ:
  - · Velg en delstat eller provins.
  - Hvis du vil endre land, delstat eller provins, velger du Delstat eller land og angir et navn.
- 3 Angi det første gatenavnet, og velg Neste.
- 4 Velg eventuelt gaten.
- 5 Angi det andre gatenavnet, og velg Neste.
- 6 Velg eventuelt gaten.
- 7 Velg eventuelt veikrysset.

#### Finne et sted

- 1 Velg Hvor skal du? > Kategorier > Byer.
- 2 Velg Angi søk.
- 3 Angi et stedsnavn, og velg Q.
- 4 Velg et sted.

#### Finne en posisjon ved hjelp av koordinater

Du kan bruke breddegrads- og lengdegradskoordinater for å finne en posisjon. Dette kan være nyttig i geocaching.

- 1 Velg Hvor skal du? > Kategorier > Koordinater.
- Velg eventuelt > Format, velg riktig koordinatformat for karttypen du bruker, og velg Lagre.
- 3 Velg breddegradskoordinat.
- 4 Angi den nye koordinaten, og velg Ferdig.
- 5 Angi lengdegradskoordinat.
- 6 Angi den nye koordinaten, og velg Ferdig.
- 7 Velg Vis på kart.

#### Finne en posisjon ved å se på kartet

Du må aktivere kartlaget for steder langs veien før du kan finne steder inkludert i kartdatene, for eksempel restauranter, sykehus og bensinstasjoner (Tilpasse kartlagene).

1 Velg Se på kart.

- 2 Dra og zoom kartet for å vise søkeområdet.
- 3 Velg eventuelt Q og et kategoriikon for å vise bare en bestemt kategori av steder.

Posisjonsmarkører (III eller en blå prikk) vises på kartet.

- **4** Velg et alternativ:
  - · Velg en posisjonsmarkør.
  - Velg et punkt, for eksempel en gate, et veikryss eller en adresseposisjon.
- **5** Velg eventuelt posisjonsbeskrivelsen for å vise tilleggsinformasjon.

## Lagre en Hjem-posisjon

Du kan angi posisjonen du kjører til oftest, som hjem-posisjon.

- 1 Velg Hvor skal du? > = > Angi Hjem-posisjon.
- 2 Velg Angi min adresse, Bruk gjeldende posisjon eller Nylige treff.

Posisjonen lagres som Hjem på menyen Lagret.

#### Kjøre hjem

Velg Hvor skal du? > Ta meg hjem.

#### Redigere informasjonen om Hjem-posisjonen

1 Velg Hvor skal du? > Lagret > Hjem.

- 2 Velg 1
- 3 Velg = > Rediger.
- 4 Angi endringene.
- 5 Velg Ferdig.

# Finne bestemmelsessteder som nylig er funnet

Enheten lagrer de siste 50 bestemmelsesstedene du har funnet.

- 1 Velg Hvor skal du? > Nylig.
- **2** Velg en posisjon.

#### 

#### **Finne parkering**

1 Velg Hvor skal du? > Kategorier > Parkering.

## Velg en parkeringsplass.

## Angi en simulert posisjon

Hvis du er innendørs eller ikke mottar satellittsignaler, kan du bruke GPSen til å angi en simulert posisjon.

- 1 Velg Innstillinger > Navigasjon > GPS-simulator.
- 2 Velg Se på kart på hovedmenyen.
- 3 Dobbelttrykk på kartet for å velge et område. Posisjonens adresse vises nederst på skjermen.
- 4 Velg posisjonsbeskrivelsen.
- 5 Velg Angi posisjon.

## Lagre posisjoner

#### Lagre en posisjon

- 1 Søk etter en posisjon (Finne en posisjon etter kategori).
- **2** Velg en posisjon fra søkeresultatene.
- 3 Velg 6.
- 4 Velg > Lagre.
- 5 Angi eventuelt et navn, og velg Ferdig.

#### Lagre din gjeldende posisjon

1 Velg kjøretøyikonet på kartet.

- 2 Velg Lagre.
- 3 Angi et navn, og velg Ferdig.
- 4 Velg OK.

### Starte en rute til en lagret posisjon

- 1 Velg Hvor skal du? > Lagret.
- 2 Velg eventuelt en kategori, eller velg Alle lagrede steder.
- **3** Velg en posisjon.
- 4 Velg Start!.

## Redigere en lagret posisjon

- 1 Velg Hvor skal du? > Lagret.
- 2 Velg eventuelt en kategori.
- **3** Velg en posisjon.
- 4 Velg 1.
- 5 Velg > Rediger.
- 6 Velg et alternativ:
  - Velg Navn.
  - · Velg Telefonnummer.
  - Velg **Kategorier** for å tilordne kategorier til den lagrede posisjonen.
  - Velg **Endre kartsymbol** for å endre symbolet som brukes til å markere favoritten på kartet.
- 7 Rediger informasjonen.
- 8 Velg Ferdig.

#### Tildele kategorier til en lagret posisjon

Du kan legge til egendefinerte kategorier for å organisere de lagrede posisjonene.

**MERK:** Kategorier vises på menyen for lagrede posisjoner når du har lagret minst 12 posisjoner.

- 1 Velg Hvor skal du? > Lagret.
- 2 Velg en posisjon.
- 3 Velg 1.
- 4 Velg > Rediger > Kategorier.
- 5 Angi ett eller flere kategorinavn adskilt med komma.
- 6 Velg eventuelt en foreslått kategori.
- 7 Velg Ferdig.

#### Dele en lagret posisjon

Hvis du lagrer posisjonen til en forretning som ikke er i kartdataene, kan du dele posisjonen med Garmin slik at den kan legges til i fremtidige kartoppdateringer og deles med Garmin fellesskapet.

- 1 Velg Hvor skal du? > Lagret.
- 2 Velg eventuelt en kategori.
- **3** Velg en posisjon.
- 4 Velg 1.
- 5 Velg = > Del sted.

#### Sende en posisjon til enheten

Du kan sende posisjoner til enheten fra forskjellige elektroniske kilder, blant annet http://connect.garmin.com.

- 1 Koble enheten til datamaskinen (Koble enheten til datamaskinen).
- 2 Installer eventuelt Garmin Communicator Plugin. MERK: Du finner mer informasjon på www.garmin.com /communicator.
- **3** På datamaskinen finner du en posisjon på et støttet webområde.
- 4 Fra webområdet velger du Send til GPS.

**MERK:** Enkelte webområder bruker kanskje andre knapper eller koblinger.

5 Følg instruksjonene på skjermen.

### Slette en lagret posisjon

MERK: Slettede posisjoner kan ikke gjenopprettes.

- 1 Velg Hvor skal du? > Lagret.
- 2 Velg > Slett lagrede steder.
- 3 Merk av for posisjonene du vil slette, og velg Slett.

## Navigasjon

### Starte en rute

- 1 Søk etter en posisjon (Posisjoner).
- 2 Velg en posisjon.
- 3 Velg Start!.

#### Endre modus for ruteberegning

Ruteberegningen er basert på data om veihastighet og kjøretøysakselerasjon for en gitt rute. Beregningsmodusen påvirker bare bilruter.

Velg Innstillinger > Navigasjon > Beregningsmodus.

- Velg **Raskere tid** for å beregne ruter som er raskere å kjøre, men som kan være lengre.
- Velg Kortere distanse for å beregne ruter som er kortere, men som kan ta lengre tid å kjøre.
- Velg **Utenfor vei** for å beregne ruter fra punkt til punkt (uten veier).

#### Forhåndsvise flere ruter

- 1 Søk etter en posisjon (Finne en posisjon etter kategori).
- 2 Velg en posisjon fra søkeresultatene.
- 3 Velg Ruter.
- 4 Velg en rute.
- 5 Velg Start!.

#### Starte en rute til en lagret posisjon

- 1 Velg Hvor skal du? > Lagret.
- 2 Velg eventuelt en kategori, eller velg Alle lagrede steder.
- 3 Velg en posisjon.
- 4 Velq Start!.

#### Følge en rute med svingete veier

Enheten kan beregne ruter som foretrekker svingete veier. Denne funksjonen kan gi deg en mer underholdende kjøretur, men kan også forlenge tiden eller avstanden til bestemmelsesstedet.

**MERK:** Denne funksjonen er ikke tilgjengelig på alle enhetsmodeller.

- 1 Velg Innstillinger > Navigasjon > Beregningsmodus > Svingete veier > Lagre.
- Velg Innstillinger > Navigasjon > Unngåelser > Motorveier for å unngå motorveier på ruten (valgfritt).

Dette kan øke antallet svingete veier på ruten, men kan føre til at lengre ruter tar lengre tid eller blir lengre i avstand.

3 Start en rute.

## Ruten på kartet

#### MERKNAD

Funksjonen for fartsgrense er bare til opplysning og erstatter ikke førerens ansvar for å følge alle fartsgrenseskilt og alltid bruke sunn fornuft ved kjøring. Garmin skal ikke holdes ansvarlig for eventuelle trafikkbøter eller stevninger du mottar dersom du unnlater å følge alle gjeldende trafikklover og -skilt.

Ruten er merket med en magentafarget linje. Et rutete flagg angir bestemmelsesstedet.

Underveis vil enheten vise veien til bestemmelsesstedet ved hjelp av talemeldinger, piler på kartet og anvisninger øverst på kartet. Hvis du avviker fra den opprinnelige ruten, vil enheten beregne ruten på nytt og gi nye anvisninger.

Et datafelt som angir den gjeldende fartsgrensen, kan vises når du kjører på hovedveier.

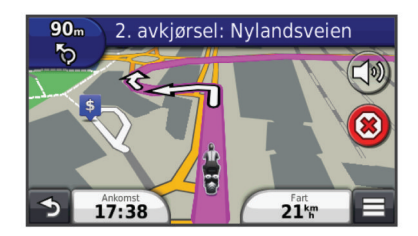

#### Bruke navigasjonskartet

- 1 Velg Se på kart på hovedmenyen.
- 2 Hvis zoomkontrollene er skjult, velger du kartet for å vise zoomkontrollene.
- 3 Velg kartet.
- 4 Velg et alternativ:
  - Velg 🚭 eller 😑 for å zoome inn eller ut.

  - Hvis du vil veksle mellom Nord opp- og 3D-visning, velger du (2).

  - Hvis du vil vise bestemte kategorier, velger du Q.
  - Hvis du vil sentrere kartet rundt gjeldende posisjon, velger du **う**.

#### Legge til et punkt i en rute

Du må navigere etter en rute før du kan legge til et punkt.

- 1 Gå til kartet, og velg **5** > Hvor skal du?.
- 2 Søk etter en posisjon.
- 3 Velg en posisjon.
- 4 Velg Start!.
- 5 Velg Legg til på aktiv rute.

#### Hoppe over et punkt på ruten

Hvis du bestemmer deg for at du ikke vil dra til neste punkt på ruten, kan du hoppe over punktet. Dette forhindrer at enheten prøver å føre deg tilbake til punktet. Denne funksjonen er ikke tilgjengelig hvis neste punkt er endelig bestemmelsessted.

Gå til kartet, og velg  $\equiv$  > Hopp over.

#### Foreta en omkjøring

Du kan bruke omkjøringer for å unngå hindringer, for eksempel veiarbeid, mens du navigerer etter en rute.

Velg > Omkjøring mens du navigerer.

#### Stoppe ruten

Gå til kartet, og velg 🗵.

#### Bruke foreslåtte ruter

Du må ha lagret minst én posisjon og aktivert funksjonen for reisehistorikk før du kan bruke denne funksjonen (Innstillinger for enhet og personvern). Ved hjelp av funksjonen myTrends™ kan enheten forutsi bestemmelsesstedet basert på reisehistorikk, ukedag og tid på dagen. Når du har kjørt til en lagret posisjon flere ganger, kan det hende at posisjonen vises på navigasjonslinjen på kartet sammen med anslått reisetid og trafikkinformasjon.

Velg navigasjonslinjen for å vise en foreslått rute til posisjonen.

## Om avkjøringstjenester

Du kan finne bensin, spisesteder, overnatting og toaletter i nærheten av kommende avkjøringer mens du navigerer etter en rute.

Tjenester er oppført i faner etter kategori.

|            | Bensin      |
|------------|-------------|
| 41         | Mat         |
| jin,       | Overnatting |
| <b>†</b> Ť | Toalett     |

#### Finne avkjøringstjenester

- 1 Gå til kartet, og velg > Avkjøring med service.
- 2 Bruk pilene for å velge en kommende avkjøring.
- 3 Velg en kategori med avkjøringstjenester.
- 4 Velg et punkt av interesse.

#### Navigere til en avkjøring

- 1 Gå til kartet, og velg > Avkjøring med service > Xa.
- 2 Velg Start!.

## Unngå veielementer

- 1 Velg Innstillinger > Navigasjon > Unngåelser.
- 2 Velg veielementene du ønsker å unngå på rutene, og velg Lagre.

## Om egendefinerte unngåelser

Egendefinerte unngåelser gjør det mulig å unngå bestemte områder og veistrekninger. Du kan aktivere og deaktivere egendefinerte unngåelser etter behov.

#### Unngå et område

- 1 Velg Innstillinger > Navigasjon > Egendefinerte unngåelser.
- 2 Velg eventuelt Legg til unngåelser.
- 3 Velg Legg til områdeunngåelse.
- 4 Velg det øverste venstre hjørnet av området du vil unngå, og velg **Neste**.
- 5 Velg det nederste høyre hjørnet av området du vil unngå, og velg **Neste**.
  - Det valgte området er skyggelagt på kartet.
- 6 Velg Ferdig.

#### Unngå en vei

- 1 Velg Innstillinger > Navigasjon > Egendefinerte unngåelser.
- 2 Velg Legg til veiunngåelse.
- **3** Velg startpunkt for veistrekningen du vil unngå, og velg **Neste**.
- 4 Velg sluttpunkt for veistrekningen du vil unngå, og velg Neste.
- 5 Velg Ferdig.

#### Deaktivere en egendefinert unngåelse

Du kan deaktivere en egendefinert unngåelse uten å slette den.

- 1 Velg Innstillinger > Navigasjon > Egendefinerte unngåelser.
- 2 Velg en unngåelse.
- 3 Velg > Deaktiver.

### Slette egendefinerte unngåelser

- 1 Velg Innstillinger > Navigasjon > Egendefinerte unngåelser.
- **2** Velg et alternativ:

  - Hvis du vil slette én egendefinert unngåelse, velger du unngåelsen og deretter => Slett.

## Aktivere avanserte omkjøringer

Velg Innstillinger > Navigasjon > Avanserte omkjøringer.

### Foreta en omkjøring rundt angitte områder

Du kan foreta en omkjøring for en bestemt strekning på ruten eller rundt bestemte veier. Dette kan være nyttig hvis du møter på veiarbeid, stengte veier eller dårlige veiforhold.

- 1 Velg et bestemmelsessted, og velg **Start!** (Finne en posisjon ved hjelp av søkelinjen).
- 2 Gå til kartet, og velg = > Omkjøring.
- 3 Velg 0,5 mile, 2 miles, 5 miles eller Omkjøring etter vei(er) på ruten.
- 4 Velg eventuelt en vei du vil ha omkjøring rundt.

## Navigere utenfor vei

Hvis du ikke følger veier når du navigerer, kan du bruke Utenfor vei-modus.

- 1 Velg Innstillinger > Navigasjon.
- 2 Velg Beregningsmodus > Utenfor vei > Lagre. Den neste ruten beregnes som en rett linje frem til posisjonen.

## Aktivere drivstoffregistrering

Når du aktiverer drivstoffregistrering, vises det en drivstoffmåler på tripcomputeren (Vise tripinformasjon).

**MERK:** Enheten må være plassert i motorsykkel- eller bilbraketten før du kan aktivere drivstoffregistrering.

- 1 Fyll opp tanken.
- 2 Velg et alternativ:
  - Hvis du aktiverer drivstoffregistrering for første gang, velger du Drivstoffinnstillinger > Drivstoffsporing > Avstand per tank og angir avstanden kjøretøyet kan kjøre per drivstofftank.
  - Hvis du har aktivert drivstoffregistrering fra før, velger du Nullstill drivstofftank for å få nøyaktig drivstoffregistrering.

## Angi en advarsel om lite drivstoff

Du kan angi at enheten skal varsle deg når det er lite drivstoff på tanken.

**MERK:** Enheten må være koblet til motorsykkel- eller bilbraketten for å kunne gi advarsler om lite drivstoff.

- 1 Aktiver drivstoffregistrering (Aktivere drivstoffregistrering).
- 2 Velg Advarsel for drivstofftank.
- 3 Angi en avstand, og velg Ferdig.

Når du bare har nok drivstoff igjen til å kjøre avstanden du har angitt, vises det en advarsel om lite drivstoff på kartsiden.

## Kartsider

## Tilpasse kartet

#### Tilpasse kartlagene

Du kan tilpasse hvilke data som vises på kartet, for eksempel ikoner for punkter av interesse og veiforhold.

- 1 Gå til kartet, og velg **=**.
- 2 Velg Kartlag.
- 3 Velg hvilke lag du vil skal vises på kartet, og velg Lagre.

#### Vise triploggen

Enheten inneholder en triplogg, som er en oversikt over tilbakelagt strekning.

- 1 Velg Innstillinger > Kart og kjøretøy > Kartlag.
- 2 Merk av for Triplogg

#### Endre kartdatafeltet

1 Velg et datafelt på kartet.

MERK: Du kan ikke tilpasse Hastighet.

- 2 Velg hvilken type data som skal vises.
- 3 Velg Lagre.

#### Tilpasse kartknapper

Du kan ha opptil to ikoner til høyre for hovedkartet.

- 1 Velg Innstillinger > Kart og kjøretøy > Kartknapper.
- 2 Velg et ikon, og velg OK.
- 3 Velg ⊕.
- 4 Velg et annet ikon.

#### Fjerne knapper fra kartet

Du kan fjerne alle knappene fra høyre side av kartet.

- 1 Velg Innstillinger > Kart og kjøretøy > Kartknapper.
- 2 Velg et ikon, og velg OK.
- 3 Velg Lagre.

#### Endre kartdashbord

Dashbordet viser turinformasjon nederst på kartet. Du kan velge forskjellige dashbord for å endre informasjonens stil og utforming.

- 1 Velg Innstillinger > Kart og kjøretøy > Dashbord.
- 2 Bruk pilene til å velge et dashbord.
- 3 Velg Lagre.

#### Endre perspektiv på kartet

- 1 Velg Innstillinger > Kart og kjøretøy > Kjøre kartvisning.
- 2 Velg et alternativ:
  - Velg **Spor opp** for å vise kartet todimensjonalt (2D) med reiseretningen øverst.
  - Velg Nord opp for å vise kartet todimensjonalt (2D) med nord øverst.
  - Velg **3D** for å vise kartet tredimensjonalt.

## Vise ruteaktivitet

#### Vise en liste med svinger

Når du navigerer etter en rute, kan du vise alle svingene og manøvrene langs hele ruten og avstanden mellom hver sving.

- 1 Når du navigerer etter en rute, velger du tekstlinjen øverst på kartet.
- 2 Velg en sving.

Det vises informasjon om svingen. For hovedveier vises det et bilde av veikrysset (hvis tilgjengelig).

#### Vise hele ruten på kartet

- 1 Velg navigasjonslinjen øverst på kartet mens du navigerer etter en rute.
- 2 Velg > Kart.

#### Vise neste sving

Mens du navigerer etter en bilrute, vises det en forhåndsvisning av neste sving, kjørefeltendring eller andre manøvrer øverst til venstre på kartet.

Forhåndsvisningen omfatter avstanden til svingen eller manøveren og kjørefeltet du skal kjøre i, hvis tilgjengelig.

På kartet velger du III for å vise neste sving på kartet.

#### Vise veikryss

Når du navigerer etter en rute, kan du vise veikryss på hovedveier. Når du nærmer deg et veikryss på en rute, vises bildet av veikrysset en kort stund (hvis tilgjengelig).

Velg eventuelt in på kartet for å vise veikrysset.

#### Vise trafikkvarsler

Det kan vises trafikkvarsler på navigasjonslinjen når du navigerer etter en rute.

Velg varselet for å se mer informasjon.

#### Vise tripinformasjon

Tripinformasjonssiden viser gjeldende fart og statistikk for turen. **MERK:** Hvis du stopper ofte, lar du enheten være slått på, slik

at den kan måle tid som er gått under turen, nøyaktig.

Gå til kartet, og velg  $\equiv$  > Tripcomputer.

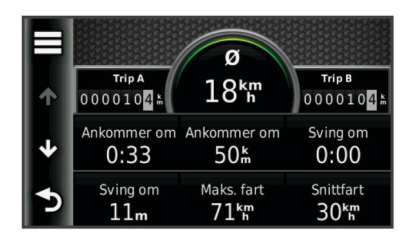

#### Nullstille tripinformasjon

- 1 Gå til kartet, og velg = > Tripcomputer.
- 2 Velg > Nullstill felt.
- 3 Velg et alternativ:
  - Når du ikke navigerer etter en rute, kan du velge Velg alle for å nullstille alle datafelter på den første siden, bortsett fra speedometeret.
  - Velg **Nullstill tripdata** for å nullstille informasjonen på tripcomputeren.
  - Velg Nullstill maksimal hastighet for å nullstille den maksimale hastigheten.
  - Velg Nullstill trip B for å nullstille kilometertelleren.

## Vise informasjon om gjeldende posisjon

Du kan bruke siden Hvor er jeg? til å vise informasjon om gjeldende posisjon. Denne funksjonen er nyttig hvis du trenger å fortelle utrykningspersonell hvor du befinner deg.

Velg kjøretøyet på kartet.

## Finne tjenester i nærheten

Du kan bruke siden Hvor er jeg? til å finne tjenester i nærheten, for eksempel drivstoff, sykehus eller politistasjoner.

- 1 Velg kjøretøyet på kartet.
- 2 Velg en kategori.

### Få anvisninger til gjeldende posisjon

Hvis du trenger å fortelle en annen person om hvordan man kommer seg til din gjeldende posisjon, kan enheten gi deg en liste med anvisninger.

- **1** Velg kjøretøyet på kartet.
- 2 Velg > Anvisninger til meg.
- 3 Velg en startposisjon.
- 4 Velg Velg.

## Håndfrifunksjoner

Du kan koble enheten til trådløse hodetelefoner og lytte til talemeldinger for navigasjon via hodetelefonene. På enkelte modeller kan du koble til en mobiltelefon mens du har koblet til hodetelefoner for å ringe og motta samtaler ved hjelp av enheten og hodetelefonene.

## Aktivere trådløs Bluetooth teknologi

- 1 Velg Innstillinger > Bluetooth.
- 2 Velg Bluetooth.

## Om trådløse hodetelefoner

Enheten kan sende navigasjonslydmeldinger til trådløse hodetelefoner ved hjelp av trådløs teknologi. Du finner mer informasjon på http://www.garmin.com/bluetooth.

#### Pare et sett trådløse hodetelefoner

**MERK:** Du kan bare aktivere ett par med hodetelefoner av gangen.

Du må pare enheten med et kompatibelt hodetelefonsett før du kan motta navigasjonsmeldinger via hodetelefonene.

- 1 Plasser hodetelefonene og enheten med Bluetooth<sup>®</sup> mindre enn 10 m (33 fot) fra hverandre.
- 2 Aktiver trådløs teknologi på enheten.
- 3 Aktiver trådløs Bluetooth teknologi på hodetelefonene.
- 4 Velg Innstillinger > Bluetooth > Søk etter enheter.

Det vises en liste over Bluetooth enheter som er i nærheten.

- **5** Velg hodetelefonene fra listen.
- 6 Velg OK.

Enheten sender navigasjonsmeldinger til hodetelefonene mens du navigerer etter en rute.

## Om håndfri telefonering

**MERK:** Trådløs Bluetooth er ikke tilgjengelig på alle modeller eller for alle språk og områder.

Du kan utføre håndfri telefonering med enkelte modeller. Ved hjelp av Bluetooth kan enheten kobles til mobiltelefonen, slik at du får en håndfri enhet. Hvis du vil kontrollere om mobiltelefonen med Bluetooth er kompatibel med enheten, kan du gå til www.garmin.com/bluetooth.

Det er ikke sikkert telefonen støtter alle de håndfrie telefonfunksjonene på enheten.

#### Pare telefonen

Du må pare og koble til kompatible trådløse hodetelefoner før du kan pare enheten med en mobiltelefon.

- 1 Plasser telefonen og z $\bar{u}$ mo $^{\mathbb{R}}$  mindre enn 10 m (33 fot) fra hverandre.
- 2 På zūmo velger du Innstillinger > Bluetooth > Søk etter enheter.
- **3** På telefonen aktiverer du trådløs Bluetooth og angir at telefonen skal være synlig.
- 4 På zūmo velger du OK.

Det vises en liste over Bluetooth som er i nærheten.

- 5 Velg telefonen på listen, og velg OK.
- 6 Følg instruksjonene på telefonen og zūmo.

#### Foreta et anrop

#### Ringe et nummer

- 1 Velg Telefon > Slå nummer.
- **2** Angi nummeret.
- 3 Velg Slå nummer.

#### Ringe en kontakt i telefonboken

Telefonboken lastes fra telefonen til enheten hver gang de kobles sammen. Det kan ta et par minutter før telefonboken blir tilgjengelig. Det er ikke alle telefoner som støtter denne funksjonen.

- 1 Velg Telefon > Telefonbok.
- 2 Velg en kontakt.
- 3 Velg Ring.

#### Ringe en posisjon

- 1 Velg Telefon > Bla gjennom kategorier.
- 2 Velg et punkt av interesse (Posisjoner).
- 3 Velg Ring.

#### Motta et anrop

Velg Svar eller Ignorer når du mottar et anrop.

#### Bruke anropsloggen

Anropsloggen lastes fra telefonen til enheten hver gang telefonen og enheten kobles sammen. Det kan ta et par minutter før anropsloggen blir tilgjengelig. Det er ikke alle telefoner som støtter denne funksjonen.

#### 1 Velg Telefon > Anropslogg.

2 Velg en kategori.

Det vises en liste over anrop. De siste anropene vises øverst.

3 Velg et anrop.

#### Bruke samtalealternativer

- 1 Under et anrop velger du 🕗 fra kartet.
- 2 Velg et alternativ.
  - Hvis du vil overføre lyd til telefonen, velger du Telefon.
     TIPS: Du kan bruke denne funksjonen hvis du vil slå av enheten og fortsette samtalen, eller hvis du vil fortsette samtalen i fortrolighet.

**TIPS:** Du kan bruke denne funksjonen for å bruke automatiske systemer, for eksempel telefonsvarer.

- Hvis du vil dempe mikrofonen, velger du Demp.
- Hvis du vil legge på, velger du **Avslutt anrop**.

#### Lagre et telefonnummer hjem

**TIPS:** Når du har lagret et hjemnummer, kan du redigere hjemnummeret ved å redigere Hjem på listen over lagrede posisjoner (Redigere en lagret posisjon).

Velg **Telefon** > > Angi hjemmenummeret, angi telefonnummeret, og velg **Ferdig**.

#### Ringe hjem

Du må angi et telefonnummer for hjemposisjonen før du kan ringe hjem.

Velg Lagret > Hjem > > Ring.

## Koble fra en Bluetooth enhet

Du kan midlertidig koble fra en Bluetooth enhet uten å slette den fra listen over parede enheter. Bluetooth enheten kan fortsatt kobles til zūmo enheten automatisk senere.

1 Velg Innstillinger > Bluetooth.

- 2 Velg enheten du vil koble fra.
- **3** Fjern merket for enheten.

## Slette en paret Bluetooth enhet

Du kan slette en paret Bluetooth enhet for å unngå at den kobler til zūmo enheten automatisk flere ganger.

- 1 Velg Innstillinger > Bluetooth
- 2 Velg enheten du vil slette.
- 3 Velg Slett enhet.

## Bruke programmene

### **Bruke Hjelp**

Velg **Programmer** > **Hjelp** for å vise informasjon om hvordan du bruker enheten.

#### Søke i hjelpeemner

Velg Programmer > Hjelp > Q.

#### Planlegge en tur

Du kan bruke turplanleggeren til å opprette og lagre en tur med flere bestemmelsessteder.

- 1 Velg Programmer > Turplanlegger.
- 2 Velg Ny tur.
- 3 Velg Velg startposisjon.
- 4 Søk etter en posisjon (Finne en posisjon etter kategori).
- 5 Velg Velg.
- 6 Hvis du vil legge til flere posisjoner, velger du 🕂.
- 7 Velg Neste.
- 8 Angi et navn, og velg Ferdig.

#### Planlegge en tur

Du kan bruke turplanleggeren til å opprette og lagre en tur med flere bestemmelsessteder.

- 1 Velg Programmer > Turplanlegger.
- **2** Velg en tur.
- 3 Velg en posisjon.
- 4 Velg et alternativ:
  - Velg Avgangstid.
  - Velg Ankomsttid.
- 5 Velg en dato og klokkeslett, og velg Lagre.
- 6 Velg Varighet.
- 7 Velg hvor lang tid du skal bruke ved posisjonen, og velg Lagre.
- 8 Om nødvendig kan du gjenta trinn 3–7 for hver posisjon.

#### Endre transportmodus for en tur

Du kan endre transportmodusen som brukes i en lagret tur.

- 1 Velg Programmer > Turplanlegger.
- 2 Velg en tur.
- 3 Velg > Transportmodus.
- 4 Velg en transportmodus.
- 5 Velg Lagre.

#### Navigere til en lagret tur

- 1 Velg Programmer > Turplanlegger.
- 2 Velg en lagret tur.
- 3 Velg Start!.
- 4 Velg en rute hvis du blir spurt om det (Ruten på kartet).

#### Redigere en lagret tur

- 1 Velg Programmer > Turplanlegger.
- 2 Velg en lagret tur.
- 3 Velg
- 4 Velg et alternativ:
  - Velg Gi nytt navn til tur.
  - Velg Rediger bestemmelsessteder for å legge til og slette en posisjon eller for å endre rekkefølgen på posisjonene.
  - Velg Slett tur.
  - Velg Optimaliser rekkefølge for å ordne stoppestedene på turen i den mest effektive rekkefølgen.

## **TracBack**®

#### Følge et nylig spor

Funksjonen TracBack registrerer et spor av de nylige bevegelsene dine. Du kan følge sporet med nylige bevegelser tilbake til utgangspunktet.

1 Velg TracBack.

Det nylige sporet vises på kartet.

2 Velg Start!.

#### Lagre nylig spor som en tur

Du kan lagre et nylig spor som en tur. Du kan navigere denne turen senere ved hjelp av turplanelggeren (Navigere til en lagret tur).

- 1 Velg TracBack.
  - Det nylige sporet vises på kartet.
- 2 Velg Lagre som tur.
- 3 Angi et navn, og velg Ferdig.

## Dekktrykk

#### 

Bruk av systemet for overvåking av dekktrykk erstatter ikke korrekt dekkvedlikehold. Det er førerens ansvar å opprettholde riktig dekktrykk, selv om trykket ikke er lavt nok til å utløse varselet om lavt dekktrykk. Hvis du ikke opprettholder riktig dekktrykk, kan det føre til at du mister kontrollen over kjøretøyet. Dette kan resultere i alvorlig personskade eller død.

Garmin overvåkingssystem for dekktrykk er tilgjengelig som et separat tilbehør. Funksjonen for dekktrykk er ikke kompatibel med alle zūmo modeller. Du finner mer informasjon om tilbehør og kompatibilitet på www.garmin.com/zumo.

#### Konfigurere dekktrykksensorene

Før du kan konfigurere dekktrykksensorene må du ha batteriet og de numeriske klistremerkene som fulgte med hver sensor. Du må også ha en kompatibel zūmo enhet.

Sensorene kommuniserer trådløst med en kompatibel zūmo enhet. Du kan overvåke dekktrykk og få varsler om lavt trykk på zūmo enheten.

1 Ta hetten () av sensoren (2) ved å vri hetten mot klokken.

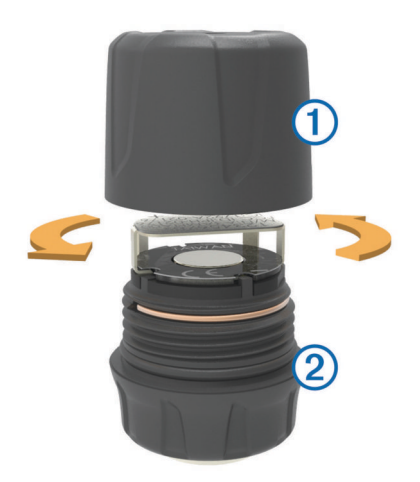

- 2 Hvis du har satt batteriet inn i sensoren, tar du ut batteriet.
- 3 På zūmo enheten velger du Programmer > Dekktrykk.
- 4 Velg en kjøretøyprofil som samsvarer med dekkonfigurasjonen til kjøretøyet.
- 5 Hold sensoren i nærheten av zūmo enheten.
- 6 På zūmo enheten velger du nummeret ved siden av dekket som sensoren skal pares med.
- 7 Innen 30 sekunder, på sensoren, setter du inn batteriet ③ i batteriholderen ④ med den positive siden opp.

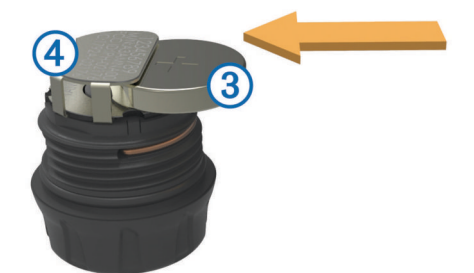

zūmo enheten søker etter sensoren og viser en bekreftelsesmelding når sensoren er paret.

**TIPS:** Hvis sensoren ikke pares, bør du ta ut batteriet i sensoren, og gjenta trinn 6-7.

- 8 Angi anbefalt lufttrykk for dekket.
- 9 Angi minste lufttrykk for dekket.

zūmo enheten utløser et varsel om lavt trykk når sensoren varsler et dekktrykk som er lavere enn denne verdien.

- 10 Sett på plass og stram til hetten på sensoren.
- **11** På sensoren fester du det numeriske klistremerket som tilsvarer dekknummeret du valgte i trinn 6.
- 12 Gjenta denne fremgangsmåten for de gjenværende sensorene.

#### Installere sensorene på dekkene

#### **ADVARSEL**

Overvåkingssystemet for dekktrykk skal bare brukes med dekkventilstammer i metall. Hvis du installerer dekktrykksensorene på dekkventilstammer som ikke er av metall, kan du skade dekket og/eller dekkventilstammen. Dette kan resultere i alvorlig personskade eller død.

#### MERKNAD

For å forhindre mulig skade på sensorene eller kjøretøyet må du kontrollere at hver sensor ikke forstyrrer kjøretøyets bremser, fjæringskomponenter eller annet installert utstyr. Hvis en installert sensor forstyrrer annet installert utstyr på kjøretøyet, må du ikke betjene kjøretøyet når sensoren er installert. For å forhindre mulig dekkvibrasjon eller ujevn dekkslitasje for enkelte kjøretøy må du kanskje balansere dekkene etter å ha installert sensoren.

Før du installerer sensorene på dekkene, bør du konfigurere sensorene med zūmo enheten.

- 1 Fjern eksisterende ventilhetter fra kjøretøyets dekk.
- 2 På zūmo enheten velger du **Programmer > Dekktrykk** for å vise diagrammet for kjøretøyprofilen.
- 3 Installer sensorene på ventilene ved å vri dem med klokken.

**MERK:** Du må installere hver sensor på riktig dekk i henhold til diagrammet for kjøretøyprofilen og de numeriske klistremerkene på sensorene under oppsettet.

4 Vri hjulene for hånd for å bekrefte at sensorene har tilstrekkelig klarering og ikke kommer i veien for utstyr på kjøretøyet.

#### Varsler for dekktrykk

Enheten varsler deg med hurtigmeldinger, ikoner på kartet og symboler i dekktrykkprogrammet.

Når det finnes et varsel for en sensor, vises tallet ved siden av tilsvarende dekk i rødt i dekktrykkprogrammet. Symbolene under tallet vises i rødt for å vise aktive varsler for sensoren.

| Ċ | Lavt lufttrykk                |
|---|-------------------------------|
|   | Lavt batterinivå for sensoren |
| X | Sensoren er ikke tilkoblet    |

#### Dvalemodus for dekktrykksensor

Hvis dekktrykksensoren ikke registrerer bevegelse over en lengre periode, går sensoren i dvalemodus for å spare strøm. Sensoren sender ikke informasjon til zūmo enheten når den er i dvalemodus. Lengre stopp, for eksempel ved kø eller jernbaneoverganger, kan forårsake at sensorene på kjøretøyet går i dvalemodus. Dette kan føre til at zūmo enheten rapporterer at sensoren er frakoblet.

Neste gang kjøretøyet beveger seg, går sensoren ut av dvalemodus og kobles automatisk til zūmo enheten på nytt. Det kan ta opptil 30 sekunder før sensoren er koblet til på nytt.

## Bruke kompasset

**MERK:** Du må bevege deg for at kompasset skal kunne fastslå kursen.

Du kan navigere ved hjelp av et GPS-kompass.

Velg Programmer > Kompass.

## VIRB<sup>™</sup> fjernkontroll

Fjernkontrollfunksjonen VIRB lar deg styre VIRB actionkameraet på avstand. Du kan kjøpe et VIRB actionkamera på www.garmin.com/VIRB.

#### Kontrollere et VIRB actionkamera

Før du kan bruke fjernkontrollfunksjonen for VIRB, må du aktivere fjernkontrollfunksjonen på VIRB kameraet. Hvis du vil ha mer informasjon, kan du se i brukerveiledningen for VIRB kameraet.

- 1 Slå på VIRB kameraet.
- 2 På zūmo enheten velger du Programmer > VIRBfjernkontroll.
- 3 Vent mens enheten kobler til VIRB kameraet.
- 4 Velg et alternativ:
  - · Velg REC for å starte eller stoppe videoopptak.
  - Velg 🖻 for å ta et bilde.

## Finne forrige parkeringsplass

Hvis du kobler enheten fra bilstrømmen mens enheten er på, lagres gjeldende posisjon som en parkeringsplass.

Velg Programmer > Forrige plass.

## Vise tidligere ruter og bestemmelsessteder

Du må aktivere funksjonen for reisehistorikk før du kan bruke denne funksjonen (Innstillinger for enhet og personvern).

Du kan vise tidligere ruter og steder der du har stoppet, på kartet.

Velg Programmer > Hvor jeg har vært.

## **Registrere servicehistorikk**

Du kan loggføre datoen og kilometertelleravlesningen når det utføres service eller vedlikehold på kjøretøyet. Enheten har flere servicekategorier, og du kan legge til egendefinerte kategorier (Legge til servicekategorier).

- 1 Velg Programmer > Servicehistorikk.
- **2** Velg en servicekategori.
- 3 Velg Legg til oppføring.
- 4 Angi kilometertelleravlesningen, og velg Neste.
- 5 Angi en kommentar (valgfritt).
- 6 Velg Ferdig.

#### Legge til servicekategorier

- 1 Velg Programmer > Servicehistorikk.
- 2 Velg > Legg til kategori.
- 3 Angi et kategorinavn, og velg Ferdig.

#### Slette servicekategorier

Når du sletter en servicekategori, slettes også all servicehistorikken innenfor kategorien.

- 1 Velg Programmer > Servicehistorikk.
- 2 Velg > Slett kategorier.
- 3 Velg servicekategoriene som skal slettes.
- 4 Velg Slett.

#### Gi servicekategoriene nytt navn

- 1 Velg Programmer > Servicehistorikk.
- 2 Velg kategorien som skal få nytt navn.
- 3 Velg Gi kategori nytt navn.
- 4 Angi et navn, og velg Ferdig.

#### Slette servicehistorikk

- 1 Velg Programmer > Servicehistorikk.
- 2 Velg en servicekategori.
- 3 Velg > Slett oppføringer.
- 4 Velg serviceoppføringene som skal slettes.

## 5 Velg Slett.

#### **Redigere servicehistorikk**

Du kan redigere kommentaren, kilometertelleravlesningen og datoen for en serviceoppføring.

- 1 Velg Programmer > Servicehistorikk.
- **2** Velg en kategori.
- **3** Velg et felt.
- 4 Angi den nye informasjonen, og velg Ferdig.

## **Bruke verdensuret**

- 1 Velg Programmer > Verdensur.
- 2 Velg eventuelt en by, angi et bynavn, og velg Ferdig.

### Vise verdenskartet

Velg Programmer > Verdensur > 🕅.

Nattetid vises i det skyggelagte området på kartet.

## Stille inn en alarm

- 1 Velg Programmer > Alarmklokke.
- 2 Angi et klokkeslett.
- 3 Merk av for Alarm på.

### Bruke kalkulatoren

Velg Programmer > Kalkulator.

#### Konvertere enheter

- 1 Velg Programmer > Enhetskalkulator.
- 2 Velg eventuelt knappen ved siden av **Konverter**, velg en kategori for måling, og velg **Lagre**.
- 3 Velg eventuelt en enhetsknapp, velg en måleenhet, og velg Lagre.
- 4 Velg feltet under enheten som skal konverteres.
- 5 Angi nummeret, og velg Ferdig.

#### Angi vekslingskurser

Denne funksjonen er ikke tilgjengelig i alle områder.

Du kan oppdatere enhetskalkulatorens vekslingskurser.

- 1 Velg Programmer > Enhetskalkulator.
- 2 Velg knappen ved siden av Konverter.
- 3 Velg Valuta, og velg Lagre.
- 4 Velg eventuelt en valutaknapp, velg en annen valuta, og velg Lagre.
- 5 Velg knappen nederst på skjermen som viser vekslingskursen.
- 6 Velg boksen ved siden av en valuta.
- 7 Angi en verdi, og velg Ferdig.
- 8 Velg OK.

## Bruke språkguiden

Bruk språkguiden til å slå opp og oversette ord eller uttrykk. Velg **Programmer > Språkguide**.

#### Kjøpe språkguiden

Enheten leveres med en begrenset demoversjon av språkguiden.

Hvis du vil kjøpe den komplette språkguiden, går du til http://www.garmin.com/languageguide.

#### Velge språk i språkguiden

Du kan velge hvilke språk du vil oversette når du oversetter ord og uttrykk.

- 1 Velg Programmer > Språkguide.
- 2 Velg = > Språk.
- 3 Velg Fra, velg språket du vil oversette fra, og velg Lagre.
- 4 Velg Til, velg språket du vil oversette til, og velg Lagre.

#### Oversette ord og uttrykk

- 1 Velg Programmer > Språkguide.
- 2 Velg en kategori og underkategorier.
- 3 Velg eventuelt Q, angi et nøkkelord, og velg Ferdig.
- 4 Velg et ord eller et uttrykk.
- 5 Velg ◀») for å lytte til oversettelsen.

#### Bruke en ordbok

1 Velg Programmer > Språkguide > Ordbøker.

- 2 Velg en ordbok.
- 3 Velg eventuelt Q, angi et ord, og velg Ferdig.
- 4 Velg et ord.
- 5 Velg for å lytte til oversettelsen.

## Om trafikk

#### MERKNAD

Garmin er ikke ansvarlig for at trafikkinformasjonen er korrekt.

Trafikkinformasjon er kanskje ikke tilgjengelig i alle områder eller land. Du finner mer informasjon om trafikkmottakere og dekningsområder på www.garmin.com/traffic.

Det følger med en trafikkmottaker i enkelte pakker, innebygd i strømkabelen for bil eller i enheten, og den er et valgfritt tilbehør for alle modeller.

- Enheten må være koblet til bilstrøm for å kunne motta trafikkinformasjon.
- Trafikkmottakeren og enheten må være innenfor rekkevidde av en stasjon som sender trafikkdata, for å kunne motta trafikkinformasjon.
- Du trenger ikke å aktivere abonnementet som følger med trafikkmottakeren.
- Indre farge for å vise hvor alvorlig trafikkforholdene er på ruten eller veien du kjører.
- Hvis enheten leveres med en ekstern trafikkantenne, bør du alltid koble til den eksterne antennen for å få best mulig mottak.

# Motta trafikkdata ved hjelp av en trafikkmottaker

#### MERKNAD

Oppvarmede ruter (med metall) kan redusere ytelsen til trafikkmottakeren.

Du må ha en trafikkompatibel strømkabel før du kan motta trafikkdata ved hjelp av en trafikkmottaker. Hvis enhetsmodellen inkluderer livstidsabonnement på trafikk, bør du bruke strømkabelen for bil som følger med enheten. Hvis enhetsmodellen ikke inkluderer trafikk, må du kjøpe et trafikkmottakertilbehør fra Garmin. Du finner mer informasjon på www.garmin.com/traffic.

Enheten kan motta trafikksignaler fra en stasjon som sender trafikkdata.

**MERK:** I enkelte områder kan trafikkinformasjonen mottas fra FM-radiostasjoner ved hjelp av HD Radio™.

- 1 Koble den trafikkompatible strømkabelen til en ekstern strømkilde.
- 2 Koble den trafikkompatible strømkabelen til enheten.

Når du er innenfor et dekningsområde, vises det trafikkinformasjon på enheten.

## Trafikkmottaker

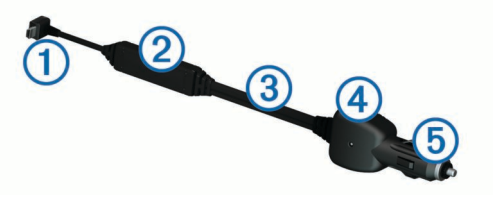

| 1 | Mini-USB-kontakt            |
|---|-----------------------------|
| 2 | Kontakt for ekstern antenne |
| 3 | Intern antenne              |

- ④ Indikatorlampe for strøm
- 5 Bilstrømadapter

#### Om trafikkikonet

Når du mottar trafikkinformasjon, vises et trafikkikon på kartet. Trafikkikonet endrer farge etter hvor alvorlige trafikkforholdene er.

Grå: Trafikkinformasjon er ikke tilgjengelig.

Grønn: Trafikken flyter fritt.

- Gul: Trafikken forflytter seg, men det er forsinkelser. Det er moderate køer.
- **Rød**: Trafikken står stille eller beveger seg sakte. Det er en alvorlig forsinkelse.

## Trafikk på ruten

Når ruten beregnes, undersøker enheten de gjeldende trafikkforholdene og velger automatisk den ruten som tar kortest tid. Hvis det oppstår store forsinkelser i trafikken mens du navigerer, beregnes ruten automatisk på nytt.

Trafikkikonet 🗇 endrer farge for å vise hvor alvorlig trafikkforholdene er på ruten eller veien du kjører.

Enheten kan rute deg gjennom en trafikkforsinkelse hvis det ikke finnes andre og bedre ruter. Forsinkelsestiden legges automatisk til den beregnede ankomsttiden.

#### Vise trafikk på ruten

- 1 Velg 🗇 mens du navigerer etter en rute.
- 2 Velg Trafikk på ruten.

En liste over trafikkhendelser vises, ordnet etter hvor de er langs ruten.

3 Velg en hendelse.

#### Unngå trafikk på ruten manuelt

1 Gå til kartet, og velg ج.

- 2 Velg Trafikk på ruten.
- **3** Bruk eventuelt pilene for å vise andre trafikkforsinkelser på ruten.
- 4 Velg > Unngå.

#### Velge en alternativ rute

- 1 Velg 🗇 mens du navigerer etter en bilrute.
- 2 Velg Alternativ rute.
- 3 Velg en rute.

#### Vise trafikk på kartet

Trafikkartet viser fargekodet trafikkflyt og forsinkelser på veier i nærheten.

- **1** Gå til kartet, og velg ج.
- 2 Velg Hendelser.

## Trafikk i ditt område

#### Søke etter trafikkforsinkelser

1 Gå til kartsiden, og velg ج.

- 2 Velg Hendelser > Q.
- 3 Velg et element i listen.
- 4 Hvis det er mer enn én forsinkelse, bruker du pilene for å vise andre forsinkelser.

#### Vise en trafikkhendelse på kartet

- 1 Gå til kartet, og velg ج.
- 2 Velg Hendelser.
- 3 Velg et trafikkikon.

## Forstå trafikkdata

Tegnforklaringen forklarer ikonene og fargene som brukes på trafikkartet.

- 1 Gå til kartet, og velg  $\equiv$  > **Trafikk**.
- 2 Velg Tegnforklaring.

## Trafikkabonnementer

#### Abonnementsaktivering

Du trenger ikke å aktivere abonnementet som følger med FMtrafikkmottakeren. Abonnementet aktiveres automatisk etter at enheten har hentet inn satellittsignaler mens den mottar trafikksignaler fra tjenesteleverandøren.

#### Legge til et abonnement

Du kan kjøpe trafikkabonnementer for andre regioner eller land.

- 1 Gå til hovedmenyen, og velg Trafikk.
- 3 Skriv ned FM-trafikkmottakerens enhets-ID.
- 4 Du kan kjøpe et abonnement og få en 25-tegns kode på www.garmin.com/fmtraffic.

Trafikkabonnementskoden kan ikke brukes flere ganger. Du må skaffe deg en ny kode hver gang du fornyer tjenesten. Hvis du har flere FM-trafikkmottakere, må du skaffe deg en ny kode for hver mottaker.

- 5 Velg Neste på enheten.
- 6 Angi koden.
- 7 Velg Ferdig.

## Deaktivere trafikk

- 1 Velg Innstillinger > Trafikk.
- 2 Fjern merket for Trafikk.

Enheten mottar ikke oppdaterte trafikkdata lenger, men unngår likevel områder som kan ha kø, ved hjelp av trafficTrends<sup>™</sup> hvis dette er aktivert (trafficTrends<sup>™</sup>).

## Databehandling

#### **Databehandling**

Du kan lagre filer på enheten. Enheten har et minnekortspor for ytterligere datalagring.

**MERK:** Enheten er ikke kompatibel med Windows<sup>®</sup> 95, 98, Me, Windows  $NT^{\mathbb{R}}$  og Mac<sup>®</sup> OS 10.3 eller eldre.

#### **Filtyper**

Enheten støtter disse filtypene.

- Kart og GPX-veipunktfiler fra myGarmin<sup>™</sup> kartprogramvare, inkludert MapSource<sup>®</sup>, BaseCamp<sup>™</sup> og HomePort<sup>™</sup> (Egendefinerte punkter av interesse).
- Egendefinerte POI-filer for GPI fra Garmins POI Loader (Installere POI Loader).

## **Om minnekort**

Du kan kjøpe minnekort hos en elektronikkforhandler, eller du kan kjøpe forhåndslastet Garmin kartprogramvare (www.garmin.com/trip\_planning). I tillegg til kart- og datalagring kan minnekortet brukes til å lagre filer, for eksempel kart, bilder, geocacher, ruter, veipunkter og egendefinerte POIer.

#### Installere et minnekort

Enheten støtter minnekort av typen microSD™ og microSDHC.

- 1 Sett inn et minnekort i sporet på enheten.
- 2 Skyv det inn til du hører et klikk.

## Koble enheten til datamaskinen

Du kan koble enheten til datamaskinen via USB-kabelen som fulgte med enheten.

- 1 Koble den minste enden av USB-kabelen til porten på enheten.
- 2 Koble den største enden av USB-kabelen til en port på datamaskinen.

På skjermen til enheten vises det et bilde som angir at enheten er koblet til en datamaskin.

Avhengig av operativsystemet på datamaskinen vises enheten enten som en bærbar enhet, en flyttbar stasjon eller et flyttbart volum.

## Overføre data fra datamaskinen

1 Koble enheten til datamaskinen (Koble enheten til datamaskinen).

Avhengig av operativsystemet på datamaskinen vises enheten enten som en bærbar enhet, en flyttbar stasjon eller et flyttbart volum.

- 2 Åpne filleseren på datamaskinen.
- 3 Velg en fil.
- 4 Velg Rediger > Kopier.
- 5 Bla til en mappe på enheten.

**MERK:** Hvis enheten vises som en flyttbar stasjon eller et volum, må du ikke plassere filer i Garmin mappen.

6 Velg Rediger > Lim inn.

#### Koble fra USB-kabelen

Hvis enheten er koblet til datamaskinen som en flyttbar stasjon eller et flyttbart volum, må du koble enheten fra datamaskinen på en sikker måte for å unngå tap av data. Hvis enheten er koblet til en datamaskin med Windows som en bærbar enhet, er det ikke nødvendig å koble fra på en sikker måte.

- **1** Gjør ett av følgende:
  - I Windows velger du ikonet Trygg fjerning av maskinvare i systemstatusfeltet og velger deretter enheten.
- I Mac drar du volumikonet til papirkurven.
- 2 Koble kabelen fra datamaskinen.

## **Slette filer**

#### MERKNAD

Hvis du ikke er sikker på hvilken funksjon en fil har, må du ikke slette den. Enhetens minne inneholder viktige systemfiler som ikke må slettes.

- 1 Åpne Garmin stasjonen eller -volumet.
- 2 Åpne om nødvendig en mappe eller et volum.
- 3 Velg en fil.
- 4 Trykk på Delete-tasten på tastaturet.

## **Tilpasse enheten**

## Innstillinger for kart og kjøretøy

Velg Innstillinger > Kart og kjøretøy.

**Kjøretøy**: Endrer ikonet til å vise posisjonen din på kartet. Gå til http://www.garmingarage.com for å få flere ikoner.

Kjøre - kartvisning: Angir kartperspektivet.

Kartdetalj: Angir detaljnivået på kartet. Hvis du viser flere detaljer, kan det føre til at kartet tegnes opp langsommere.

Karttema: Endrer fargen på kartdataene.

- Kartknapper: Angir hvilke ikoner som vises på kartet. Opptil to ikoner kan vises på kartet.
- Kartlag: Angir dataene som vises på kartsiden (Tilpasse kartlagene).

Dashbord: Angir dashbordoppsettet for kartet.

Mine kart: Angir hvilke installerte kart enheten skal bruke.

#### Aktivere kart

Du kan aktivere kartprodukter som er installert på enheten.

**TIPS:** Du kan kjøpe ekstra kartprodukter på www.garmin.com /us/maps.

- 1 Velg Innstillinger > Kart og kjøretøy > Mine kart.
- 2 Velg et kart.

## Navigasjonsinnstillinger

#### Velg Innstillinger > Navigasjon.

Beregningsmodus: Angir rutepreferanser.

- Omberegning utenfor rute: Angir hvordan enheten omberegner en rute hvis du avviker fra den.
- Unngåelser: Angir veielementer som skal unngås på en rute.
- Egendefinerte unngåelser: Gjør det mulig å unngå bestemte veier eller områder.
- Avanserte omkjøringer: Angir lengden for omkjøringen.
- Sikkermodus: Deaktiverer alle funksjoner som krever betydelig oppmerksomhet, og som kan distrahere føreren.
- **GPS-simulator**: Hindrer enheten i å motta et GPS-signal, og sparer batteristrøm.

#### Beregningsmodus

#### Velg Innstillinger > Navigasjon > Beregningsmodus.

Ruteberegningen er basert på data om veihastighet og kjøretøysakselerasjon for en gitt rute.

- Raskere tid: Beregner ruter som er raskere å kjøre, men som kan være lengre i avstand.
- Kortere distanse: Beregner ruter som er kortere i avstand, men som kan ta lengre tid å kjøre.
- Utenfor vei: Beregner en luftlinje fra gjeldende posisjon til bestemmelsesstedet.
- Svingete veier: Beregner ruter som foretrekker svingete veier. MERK: Denne funksjonen er ikke tilgjengelig på alle enhetsmodeller.

## Skjerminnstillinger

Slik åpner du siden Skjerminnstillinger: Gå til hovedmenyen, velg **Innstillinger > Visning**.

- Fargemodus: Endrer lysstyrken på skjermen. Du kan spare batteristrøm ved å redusere lysstyrken.
- Tidsavbrudd for skjerm: Angir inaktiv tid før enheten går i dvalemodus.
- Lysstyrke: Justerer skjermens lysstyrke.
- Skjermbilde: Gjør det mulig å ta bilde av skjermbildet på enheten. Skjermbilder lagres i mappen Screenshot på enheten.

## **Innstillinger for Bluetooth**

Velg Innstillinger > Bluetooth.

Bluetooth: Aktiverer Bluetooth.

- Søk etter enheter: Søker etter enheter med Bluetooth i nærheten.
- Enhetsnavn: Gjør det mulig å angi et enhetsnavn som identifiserer enheten på andre enheter med Bluetooth.

### **Deaktivere Bluetooth**

1 Velg Innstillinger > Bluetooth.

2 Velg Bluetooth.

## Trafikkinnstillinger

Slik åpner du siden for trafikkinnstillinger: Gå til hovedmenyen, og velg **Innstillinger > Trafikk**.

Trafikk: Aktiverer trafikk.

**Abonnementer**: Liste over gjeldende trafikkabonnementer. **trafficTrends**: Se trafficTrends<sup>™</sup>.

#### Om trafikkabonnementer

Du kan kjøpe flere abonnementer eller fornye abonnementene hvis de utløper. Gå til http://www.garmin.com/traffic.

#### Vise trafikkabonnementer

Velg Innstillinger > Trafikk > Abonnementer.

#### trafficTrends™

Når funksjonen trafficTrends er aktivert, bruker enheten historiske trafikkdata for å beregne mer effektive ruter.

**MERK:** Det kan hende at det beregnes ulike ruter basert på tendenser i trafikken for ulike ukedager eller tidspunkt på dagen.

#### Deaktivere trafficTrends

Hvis du ikke vil at enheten skal registrere eller dele trafikkdata, må du deaktivere trafficTrends.

Velg Innstillinger > Trafikk > trafficTrends.

## Innstillinger for enheter og tid

Slik åpner du siden Innstillinger for enheter og tid: Gå til hovedmenyen, og velg **Innstillinger > Enheter og tid**.

Gjeldende tid: Angir klokkeslett for enheten.

Tidsformat: Gjør det mulig å velge mellom 12-timers, 24-timers eller UTC-tidsformat.

Enheter: Angir måleenheten som brukes for avstander.

## Innstillinger for språk og tastatur

#### Velg Innstillinger > Språk og tastatur.

Talespråk: Angir språket for talemeldinger.

Tekstspråk: Angir all tekst på skjermen til språket som er valgt.
 MERK: Selv om du endrer tekstspråket, endres ikke språket i brukerangitte data eller kartdata, for eksempel gatenavn.

Tastaturspråk: Angir tastaturspråk.

Tastaturlayout: Angir tastaturlayout.

Modusadaptivt tastatur: Endrer tastaturlayout når du endrer transportmodus.

#### Innstillinger for enhet og personvern

Hvis du vil åpne enhetsinnstillingene, velger du Innstillinger > Enhet.

- **Om**: Viser enhetens programvareversjon, enhetens ID-nummer og informasjon om flere andre programvarefunksjoner.
- Lisensavtaler for sluttbruker: Viser lisensavtalene for sluttbruker.

**MERK:** Denne informasjonen trenger du når du skal oppdatere systemprogramvaren eller kjøpe flere kartdata.

- **Posisjonsrapportering**: Denne funksjonen deler informasjon om posisjonen din med Garmin for å forbedre innhold.
- Reisehistorikk: Enheten kan registrere informasjon for funksjonene myTrends, Hvor jeg har vært og Triplogg.
- **Tøm reisehistorikk**: Tømmer reisehistorikken for funksjonene myTrends, Hvor jeg har vært og Triplogg.

## Innstillinger for varsling av nærhetspunkter

#### Velg Innstillinger > Varsler for nærhetspunkter.

- Lyd: Angir stil for varselet som spilles av når du nærmer deg nærhetspunkter.
- Varsler: Angir typen nærhetspunkter som varslene spilles av for.

## Gjenopprette innstillinger

Du kan gjenopprette en innstillingskategori eller alle innstillingene til fabrikkinnstillingene.

- 1 Velg Innstillinger.
- 2 Velg eventuelt en innstillingskategori.
- 3 Velg = > Gjenopprett.

## Tillegg

#### Strømkabler

Enheten kan tilføres strøm på fire måter.

- · Strømkabel for motorsykkel
- Strømkabel for bil
- USB-kabel
- Nettadapter (valgfritt tilbehør)

#### Lade enheten

Du kan lade batteriet i enheten på en av følgende måter:

- Koble enheten til strømkabelen for bil.
- · Koble enheten til strømkabelen for motorsykkel.
- Koble enheten til en datamaskin med USB-kabelen som fulgte med.
- Koble enheten til en valgfri strømadapter (tilbehør), for eksempel en strømadapter for vegguttak.

## Ta vare på enheten

#### MERKNAD

Unngå å miste enheten i bakken.

Ikke oppbevar enheten på et sted der den kan bli utsatt for ekstreme temperaturer over lengre tid. Dette kan føre til permanent skade.

Du må aldri trykke på skjermen med en hard eller skarp gjenstand, da dette kan skade skjermen.

#### Rengjøre enhetens utside

#### MERKNAD

Unngå kjemiske rengjøringsmidler og løsemidler som kan skade plastdeler.

- 1 Rengjør enhetens utside (ikke berøringsskjermen) med en klut fuktet med mildt såpevann.
- **2** Tørk av enheten.

#### Rengjøre berøringsskjermen

- 1 Bruk en myk, ren og lofri klut.
- 2 Du kan eventuelt fukte kluten med vann.
- 3 Hvis du bruker en fuktig klut, må du slå av enheten og koble den fra alle strømkilder.
- 4 Tørk forsiktig av skjermen med kluten.

#### Unngå tyveri

- Fjern enheten og braketten når de ikke er i bruk.
- Fjern merket etter sugekoppen på frontruten.
- Ikke oppbevar enheten i hanskerommet.

• Registrer enheten på http://my.garmin.com.

## Skifte sikringen i strømkabelen for bil

#### MERKNAD

Når du skifter sikringen, må du passe på at du ikke mister noen av de små delene, og at de blir satt riktig på plass igjen. Strømkabelen for bil fungerer ikke med mindre den monteres korrekt.

Hvis enheten ikke lades i bilen, kan det hende at du må skifte sikringen på tuppen av biladapteren.

1 Løsne endestykket ①.

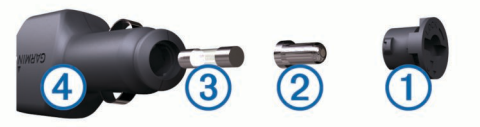

**TIPS:** Det kan hende du må bruke en mynt til å fjerne endestykket.

- 2 Fjern endestykket, sølvtuppen ② og sikringen ③.
- 3 Installer en 2 A-kvikksikring.
- **4** Sett sølvtuppen i endestykket.
- 5 Skru endestykket tilbake på plass i strømkabelen for bil ④.

## Montere på dashbordet

#### MERKNAD

Det permanente monteringslimet er svært vanskelig å fjerne etter at det er påført.

Bruk monteringsplaten hvis du vil montere enheten på dashbordet i henhold til gjeldende bestemmelser. Du finner mer informasjon på www.garmin.com.

- 1 Rengjør og tørk av dashbordet der du vil plassere platen.
- 2 Fjern limbeskyttelsen under platen.
- 3 Plasser platen på dashbordet.
- 4 Fjern den gjennomsiktige plasten fra platens overside.
- 5 Plasser sugekoppbraketten på platen.
- 6 Skyv spaken ned (mot platen).

## Fjerne enheten, holderen og braketten

#### Fjerne enheten fra holderen

- 1 Trykk på tappen øverst på holderen.
- 2 Vipp enheten fremover.

#### Fjerne holderen fra braketten

- 1 Vri holderen mot høyre eller venstre.
- 2 Bruk kraft til holdersokkelen løsner fra brakettballen.

#### Fjerne sugekoppen fra frontruten

- 1 Vipp spaken på sugekoppen mot deg.
- 2 Dra tappen på sugekoppen mot deg.

## Kjøpe tilleggskart

- 1 Gå til produktsiden for enheten på (www.garmin.com).
- 2 Klikk på kategorien Kart.
- 3 Følg instruksjonene på skjermen.

## Fotobokser

#### MERKNAD

Garmin er ikke ansvarlig for nøyaktigheten til eller konsekvensene av å bruke et egendefinert punkt av interesse eller en fotoboksdatabase.

**MERK:** Denne funksjonen er ikke tilgjengelig i alle områder eller for alle produktmodeller.

Informasjon om fotoboksplasseringer og fartsgrenser er tilgjengelig i enkelte områder for noen produktmodeller. Gå til www.garmin.com/safetycameras for å kontrollere tilgjengelighet og kompatibilitet, eller for å kjøpe et abonnement eller en éngangsoppdatering. Du kan når som helst kjøpe et nytt område eller forlenge et eksisterende abonnement.

Du kan oppdatere fotobokser for et eksisterende fotoboksabonnement ved å gå til http://my.garmin.com. Du bør oppdatere enheten regelmessig for å motta oppdatert fotoboksinformasjon.

Grunnleggende fotoboksdata kan følge med enheten for enkelte enheter og regioner. Medfølgende data inkluderer ikke oppdateringer eller et abonnement.

## Egendefinerte punkter av interesse

Egendefinerte POler er egendefinerte punkter på kartet. De kan inneholde varsler som forteller deg at du er nær et merket punkt, eller at du kjører fortere enn en angitt hastighet.

#### Installere POI Loader

Du kan opprette eller laste ned egendefinerte POI-lister til datamaskinen og installere dem på enheten ved hjelp av programvaren POI Loader.

- **1** Gå til www.garmin.com/poiloader.
- 2 Følg instruksjonene på skjermen.

#### Bruke hjelpefilene til POI Loader

Du finner mer informasjon om POI Loader i hjelpefilen. Klikk på **Hjelp** mens POI Loader kjører.

#### Finne egendefinerte POler

Før du kan finne egendefinerte POIer, må du laste inn egendefinerte POIer på enheten ved hjelp av programmet POI Loader (Installere POI Loader).

- 1 Velg Hvor skal du? > Kategorier.
- 2 Bla til avsnittet Andre kategorier, og velg en kategori.

## Kjøpe tilbehør

Gå til http://buy.garmin.com.

## Feilsøking

## Enheten innhenter ikke satellittsignaler

- Kontroller at GPS-simulatoren er slått av (Navigasjonsinnstillinger).
- Ta med enheten ut av parkeringshus og bort fra høye bygninger og trær.
- Hold enheten på samme sted i noen minutter.

## Enheten lader ikke i bilen

- Kontroller sikringen i strømkabelen for bil (Skifte sikringen i strømkabelen for bil).
- Kontroller at kjøretøyet er i gang og forsyner strøm til strømuttaket.
- Kontroller at temperaturen inne i kjøretøyet er på mellom 0-45 °C (mellom 32-113 °F).
- · Kontroller at sikringen i strømuttaket i kjøretøyet fungerer.

## Batteriet mitt har ikke strøm særlig lenge

- Reduser lysstyrken på skjermen (Skjerminnstillinger).
- Angi kortere tidsavbrudd for skjerm (Skjerminnstillinger).
- Demp volumet (Justere volumet).
- Deaktiver Bluetooth (Deaktivere Bluetooth).
- Sett enheten i dvalemodus når den ikke er i bruk (Gå inn i og ut av dvalemodus).
- Ikke utsett enheten for ekstreme temperaturer.
- · Ikke la enheten stå i direkte sollys.

### Batterimåleren virker unøyaktig

- 1 La enheten lades helt ut.
- 2 Lad enheten helt opp uten å avbryte ladingen.

## Enheten vises ikke som en flyttbar stasjon på datamaskinen

Enheten kobles til ved hjelp av MTP (Media Transfer Protocol) på de fleste datamaskiner med Windows. I MTP-modus vises enheten som en bærbar enhet og ikke som en flyttbar stasjon. MTP-modus støttes av Windows 7, Windows Vista<sup>®</sup> og Windows XP Service Pack 3 med Windows Media Player 10.

# Enheten vises ikke som en bærbar enhet på datamaskinen

På datamaskiner med Mac og på enkelte datamaskiner med Windows kobles enheten til i USB-masselagringsmodus. Når enheten er i USB-masselagringsmodus, vises enheten som en flyttbar stasjon eller et volum, og ikke som en bærbar enhet. Versjoner av Windows som er eldre enn Windows XP Service Pack 3 bruker USB-masselagringsmodus.

## Enheten vises verken som en bærbar enhet eller en flyttbar stasjon eller et volum på datamaskinen

- 1 Koble USB-kabelen fra datamaskinen.
- 2 Slå av enheten.
- 3 Koble USB-kabelen til en USB-port på datamaskinen og til enheten.

**TIPS:** Enheten må kobles direkte til en USB-port på datamaskinen, og ikke via en USB-hub.

Enheten slår seg automatisk på og går inn i MTP-modus eller USB-masselagringsmodus. På skjermen til enheten vises det et bilde som angir at enheten er koblet til en datamaskin.

## Indeks

#### Symboler

2D-kartvisning 8 3D-kartvisning 8

adresser, finne 5 advarsel om lite drivstoff 8 alarm 13 anrop 9 anropsvarsel 10 foreta 10 hjem 10 kontakter 10 logg 10 ringe 10 svare 10 anvisninger 8 av/på-tast 3 avanserte omkjøringer 8 avkjøringstjenester 7 finne 7

### В

batteri lade 3, 16, 17 maksimere 18 problemer 18 bestemmelsessteder. Du finner mer informasjon under posisjoner Bluetooth 9 Bluetooth teknologi 9 aktivere 9 innstillinger 15 koble fra en enhet 10 slette en paret enhet 10 Bluetooth-teknologi, deaktivere 16 bredde- og lengdegrad 5 brukerdata 14 slette 15

#### D

dashbordbrakett 17 datamaskin, koble til 15, 18 dekktrykk dvalemodus 12 profiler 11 sensorer 11 varsler 12 drivstoff, registrering 8 dvalemodus 3, 12

#### Е

egendefinerte POIer 17 endre søkeområdet 4 enhets-ID 16 enhetskalkulator 13

#### F

feilsøking 17, 18 filer overføre 15 støttede typer 14 finne posisjoner. 4 Se også posisjoner adresser 5 bruke kartet 5 kategorier 4 koordinater 5 se på kartet 5 steder 5 veikryss 5 fjerne holder 17 fotobokser, abonnementer 17

#### G

Garmin Express 3 oppdatere programvare 3 registrere enheten 3 geocaching 5

gi turer nytt navn 11 gjeldende posisjon 9 gjenopprette innstillinger 16 GPS 3

#### н

hjelp. 10 Se også produktsupport hjem angi posisjoner 5 kjøre 5 redigere posisjon 5 ringe 10 telefonnummer 10 hodetelefoner, pare 9 holder, fjerne 17 Hurtigsøk 4 Hvor er jeg? 5, 9 håndfrie telefonsamtaler 9

ID-nummer 16 ikoner, trafikk 14 innstillinger 15, 16

## Κ

kabler motorsykkelbrakett 1 strøm 16 kalkulator 13 kameraer, fotobokser 17 kart 7, 15 bla 5 datafelt 8 detaljnivå 15 kjøpe 17 lavout for data 8 nüMaps Guarantee 3 nüMaps Lifetime 3 oppdatere 3 rapportere feil 4 tema 15 trafikkforhold 14 vise ruter 9 kartperspektiv 8 kartvisning 2D 8 3D 8 kjøre hjem 5 kjøreanvisninger 8 klokke 12 knapper på skjermen 4 koble fra, enhet Bluetooth 10 kompass 12 . konvertere enheter 13 valuta, konvertere 13 koordinater 5

#### L

lade enheten 3, 16, 17 lagre, gjeldende posisjon 5 lagrede posisjoner 6, 10 kategorier 6 redigere 6 slette 6 Lagrede posisjoner 6 Lisensavtaler for sluttbruker 16 lyd, nærhetspunkter 16 lysstyrke 3

## Μ

manøverliste 8 microSD-kort, installere 14 minnekort 14 montere enheten bil 2 dashbord 17 fjerne fra braketten 2, 17 motorsykkel 1 sugekopp 17 motorsykkelbrakett, kabler 1 myTrends, ruter 7

#### Ν

navigasjon 6 forhåndsvise ruter 6 innstillinger 15 utenfor vei 8 navigere utenfor vei 8 neste sving 9 nullstille enhet 3 tripdata 9 nüMaps Guarantee 3 nüMaps Lifetime 3 0 omkjøringer 7

avansert 8 oversikt over veikryss 9

## Ρ

pare hodetelefoner 9 koble fra 10 slette en paret enhet 10 telefon 9 parkering 5 forrige plass 12 POI. **17** Se også punkt av interesse (POI) POI Loader **17** posisjoner 4, 5, 12 angi hjem 5 gjeldende 5, 9 lagre 5, 6 nylige treff 5 rédiaere 4 ringe 10 sende til enhet 6 simulerte 5 søke etter 5 posisjoner som nylig er funnet 5 produktregistrering 3 produktsupport 10 programvare oppdatere 3 versjon 16 punkter av interesse (POI Loader) 17 punkter av interesse (POI) egendefinert 17 POI Loader 17 tillegg 17 vurdere 5

## R

rapportere POI-feil 4 registrere enheten 3 reisehistorikk 16 rengjøre berøringsskjermen 16 rengjøre enheten 16 ringe 10 ruter beregne 6 beregner på nytt 14 beregningsmodus 6, 15 foreslåtte 7 forhåndsvisning 6 hoppe over et punkt 7 legge til et punkt 7 myTrends 7 starte 6 stoppe 7 vise på kartet 9

#### S

satellittsignaler innhente 3 vise 3 sende posisjoner 6 servicehistorikk kategorier 12 oppføringer 12

```
redigere 12
   slette 12
sikring, endre 17
simulerte posisjoner 5
skjerm, lysstyrke 3
skjermbilder 15
skjerminnstillinger 15
slette
   alle brukerdata 15
   paret Bluetooth enhet 10
   servicekategorier 12
   serviceoppføringer 12
   turer 11
snarveier 4
   legge til 4
   slette 4
språk
   stemme 16
   tastatur 16
strømkabler 16
   skifte sikringen 17
sugekopp 17
svare på anrop 10
søkelinje 4
т
ta vare på enheten 16
talemelding 9
talespråk 16
tastatur 4
   layout 16
   språk 16
telefon, pare 9
telefonsamtaler 9
   anropsvarsel 10
   dempe 10
   ringe 10
   svare 10
   taleoppringning 10
tidsinnstillinger 3, 16
tilbehør 17
tillegg, egendefinerte punkter av interesse 17
tilpasse, unngåelser 7
tilpasse enheten 15
TracBack 11
trafficTrends 16
   deaktivere 16
trafikk 13, 14, 16
   aktivere et abonnement 14
   alternativ rute 14
   beregne ruter på nytt 14
   data 14
   deaktivere 14
   hendelser 14
   ikoner 14
   legge til abonnementer 14
   mottaker 13
   ruteomberegninger 14
   søke etter forsinkelser 14
   trafficTrends 16
   unngå 14
   varsler 9
transportmodi 3
   bil 3
   endre 10
   motorsykkel 3
tripcomputer 9
   nullstille informasjon 9
tripdata, nullstille 9
tripinformasjon, vise 9
triplogg, vise 8
trådløse hodetelefoner 9
turplanlegger 10
   redigere en tur 11
tyveri, unngå 16
```

#### U

unngåelser deaktivere 7 område 7 slette 8 tilpasse 7 vei 7 veielementer 7 USB, koble fra 15 V varsler fotobokser 16 lyd 16 nærhetspunkter 16 trafikk 9 varsler for nærhetspunkter, innstillinger 16 veikryss, finne 5 VIRB fjernkontroll 12

VIRB fjernkontroll 12

vurdere, punkter av interesse 5

volum, justere 3

## www.garmin.com/support

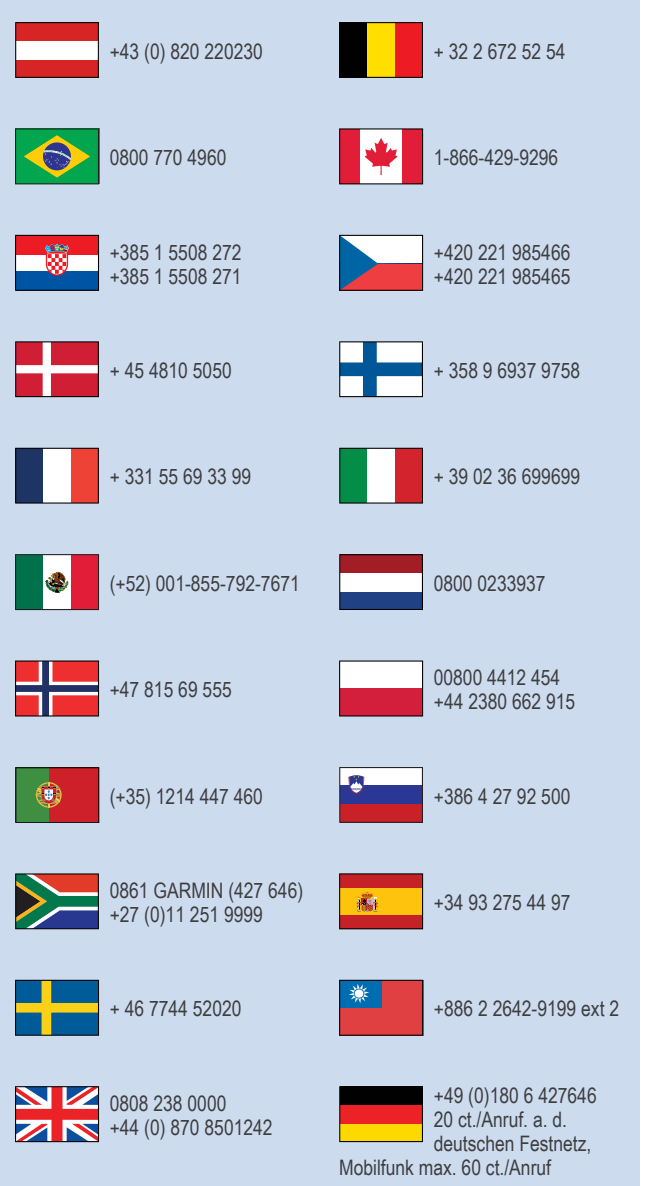

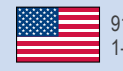

913-397-8200 1-800-800-1020

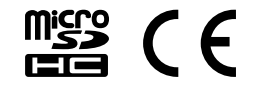